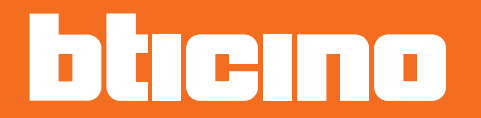

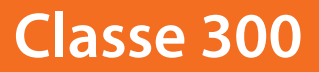

Installatiehandleiding

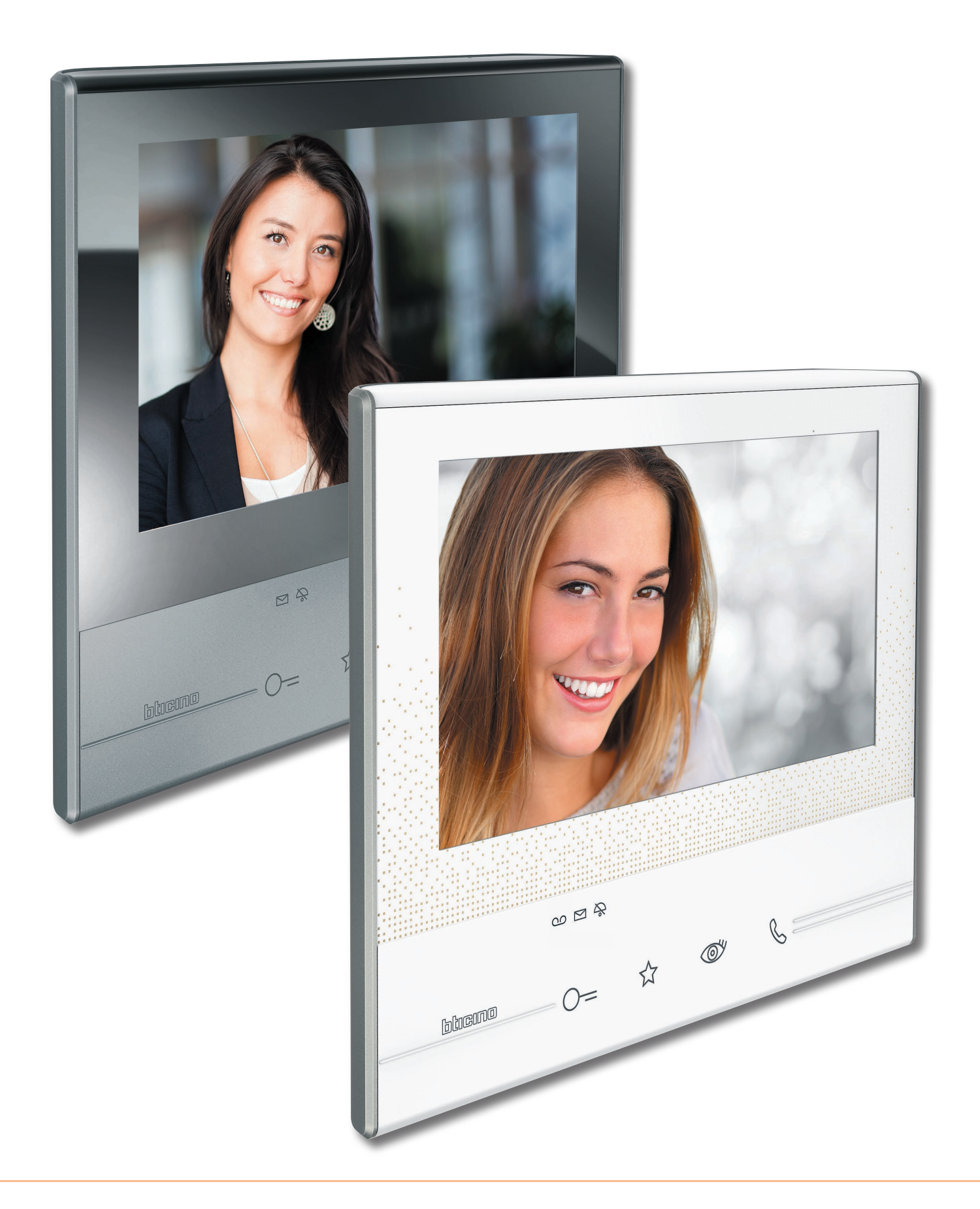

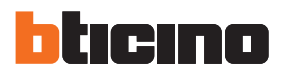

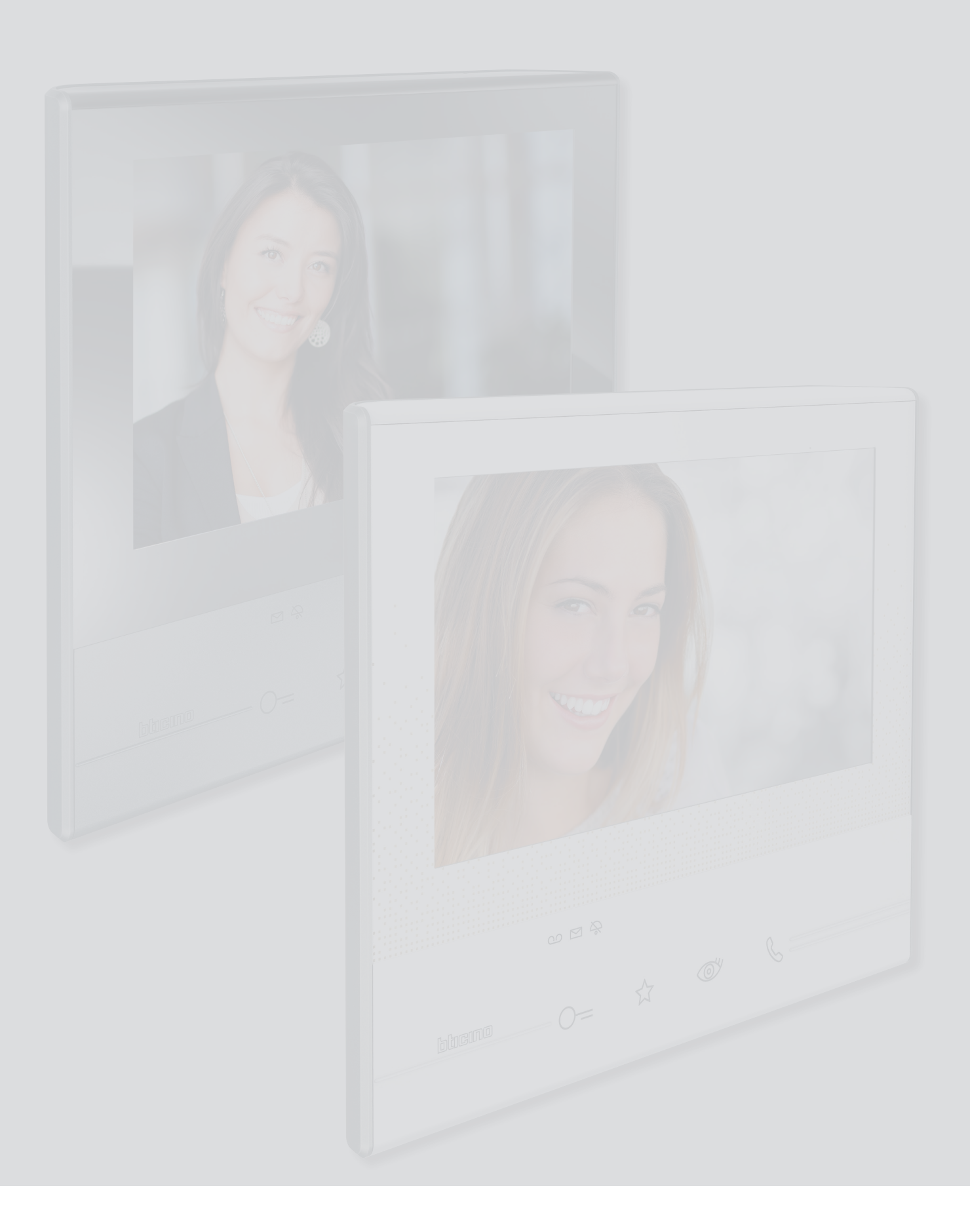

# Inhoudsopgave

| Algemene informatie                                  | 4  |
|------------------------------------------------------|----|
| Mededelingen en tips                                 | 4  |
| Vooraanzicht                                         | 4  |
| Achteraanzicht                                       | 6  |
| Afmetingen en installatiehoogte                      | 7  |
| Installatie aan de muur                              | 8  |
| Installatie op tafelsteun                            | 9  |
| Fysieke configuratie                                 | 10 |
| Configuratoren                                       | 11 |
| Functies M-configurator eenheden (toets favorieten)  | 12 |
| Functies M-configurator tienden (Snelle handelingen) | 13 |
| Eerste inschakeling                                  | 17 |
| Instellingen                                         | 19 |
| Algemeen                                             | 19 |
| Beltonen                                             | 22 |
| Display                                              | 23 |
| Antwoordapparaat (uitsluitend voor de versie 344622) | 25 |
| Snelle handelingen                                   | 27 |
| Configuratie                                         | 29 |
| Geavanceerde configuratie                            | 31 |
| Eerste inschakeling                                  | 31 |
| Configuratie                                         | 34 |
| Algemeen                                             | 35 |
| Intercom                                             | 35 |
| Tv-camera                                            | 37 |
| Activering                                           | 39 |
| Wachtwoord wijzigen                                  | 41 |
| Snelle handelingen                                   | 42 |
| Fabrieksinstelling                                   | 44 |

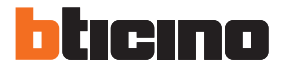

# **Algemene informatie**

# Mededelingen en tips

Lees deze handleiding aandachtig door alvorens u met de installatie aanvangt. De garantie zal automatisch vervallen in het geval van nalatigheid, oneigenlijk gebruik of handelingen verricht door onbevoegd personeel.

De beeldhuistelefoon Classe 300 mag uitsluitend binnen geïnstalleerd worden. Het mag niet worden blootgesteld aan druppelend of opspattend water. Gebruik het uitsluitend in combinatie met 2-dradige digitale systemen van BTicino.

#### Vooraanzicht

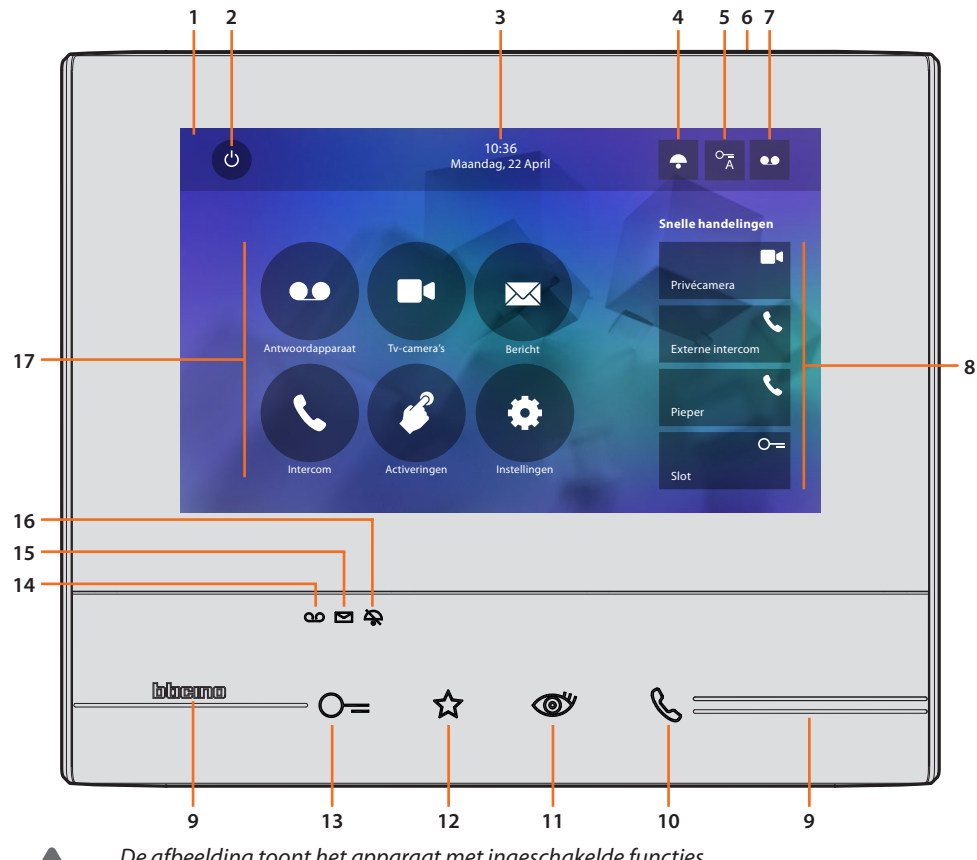

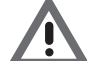

De afbeelding toont het apparaat met ingeschakelde functies. Raadpleeg de installatiehandleiding voor de inschakeling ervan.

- 1. Touchscreen display 7" (16:9)
- 2. Scherm uitschakeltoets
- 3. Datum en tijd
- 4. Uitsluiting beltoon
- 5. Activering professionele studio
- 6. Microfoon
- 7. Activering antwoordapparaat (uitsluitend modellen 344622)
- 8. Snelle handelingen
- 9. Tastgeleiders
- Toets verbinding: de groene led knippert om een binnenkomende oproep aan te geven de groene led brandt om een lopend gesprek aan te geven
- 11. Automatische inschakeling/cyclische weergave: bij een druk op de toets gaat de rode led branden

12. Toets favorieten:

bij een druk op de toets gaat de rode led branden (Standaardconfiguratie = TRAPHUISVERLICHTING. Voor een andere configuratie raadpleeg de <u>tabel</u> met de fysieke configuratie)

- 13. Toets slotontgrendeling: bij een druk op de toets gaat de rode led branden
- 14. Status antwoordapparaat (uitsluitend modellen 344622): Rode led brandt = antwoordapparaat geactiveerd Rode led knippert = nieuwe registratie(s) aanwezig
- 15. Status notities aanwezig: Rode led knippert = nieuwe notitie(s)
- 16. Status uitsluiting oproep: Rode led brandt = Beltoon oproep gedeactiveerd
- 17. Functies (uitsluitend de iconen van de geconfigureerde functies worden weergegeven)

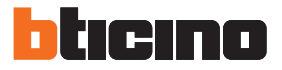

# Achteraanzicht

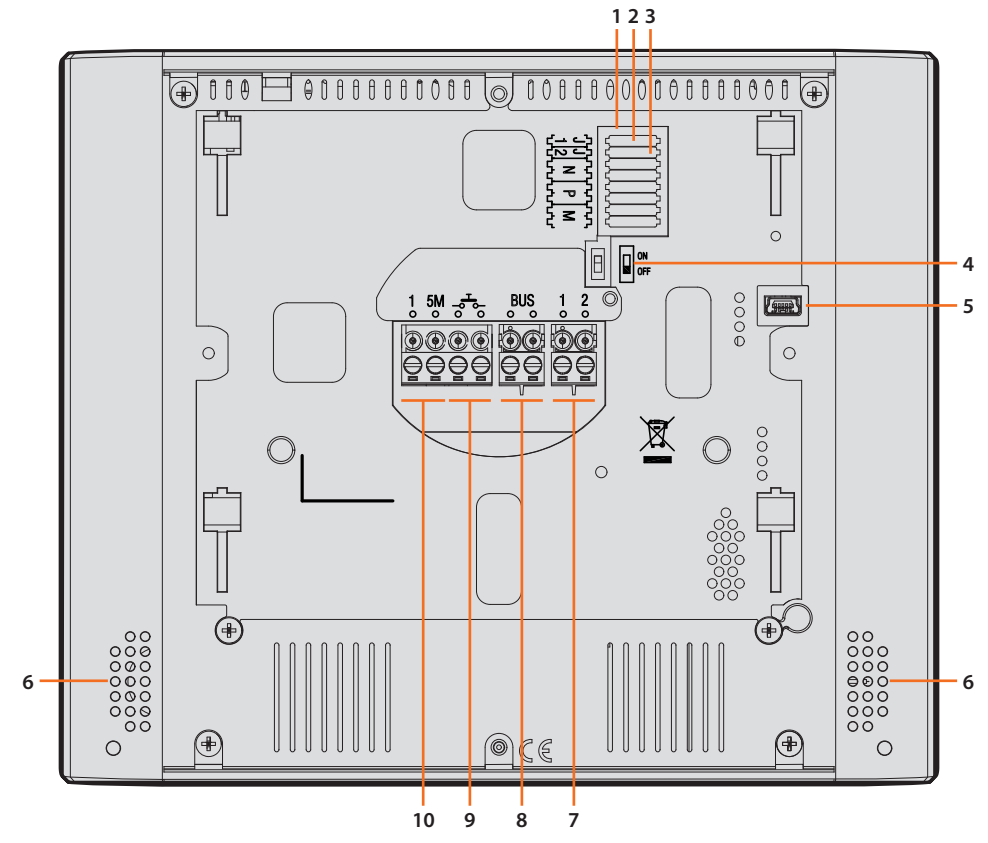

- 1. Plaats van de configuratoren
- 2. Configurator J1: uitnemen voor extra voeding
- 3. Configurator J2: Master/Slave, uitnemen voor Slave
- 4. Microschakelaar ON/OFF voor de afsluiting van het traject
- Mini-USB-aansluiting voor de update van de firmware van het apparaat met de MyHomeSuitesoftware
   Opmerking: het apparaat moet gevoed worden (1-2 of BUS)
- 6. Luidspreker
- 7. Aansluitklemmen (1 2) voor extra voeding
- 8. Aansluitklemmen voor de verbinding met de SCS 2-DRAADS BUS
- Aansluitklemmen (1 5M) voor de verbinding van een extra beltoon.
   Verricht een punt punt verbinding op de aansluitklemmen van de extra beltonen.

# Afmetingen en installatiehoogte

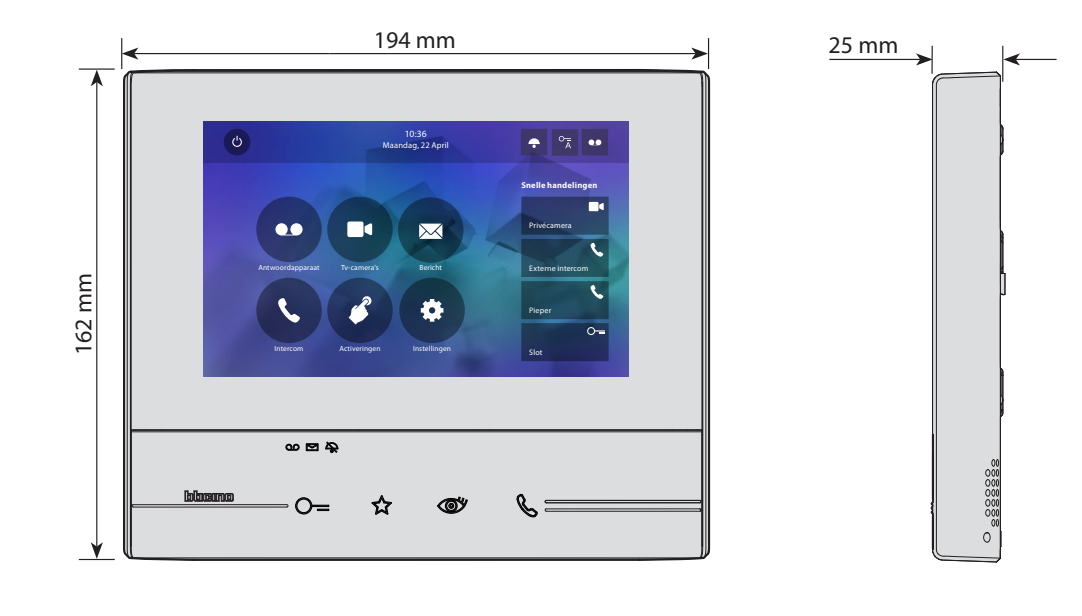

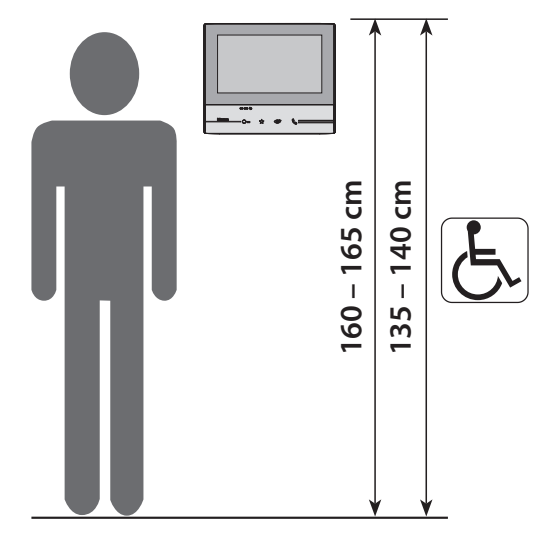

Aanbevolen hoogte, tenzij door de toepasselijke wetgeving anders is voorgeschreven

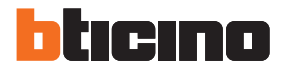

# Installatie aan de muur

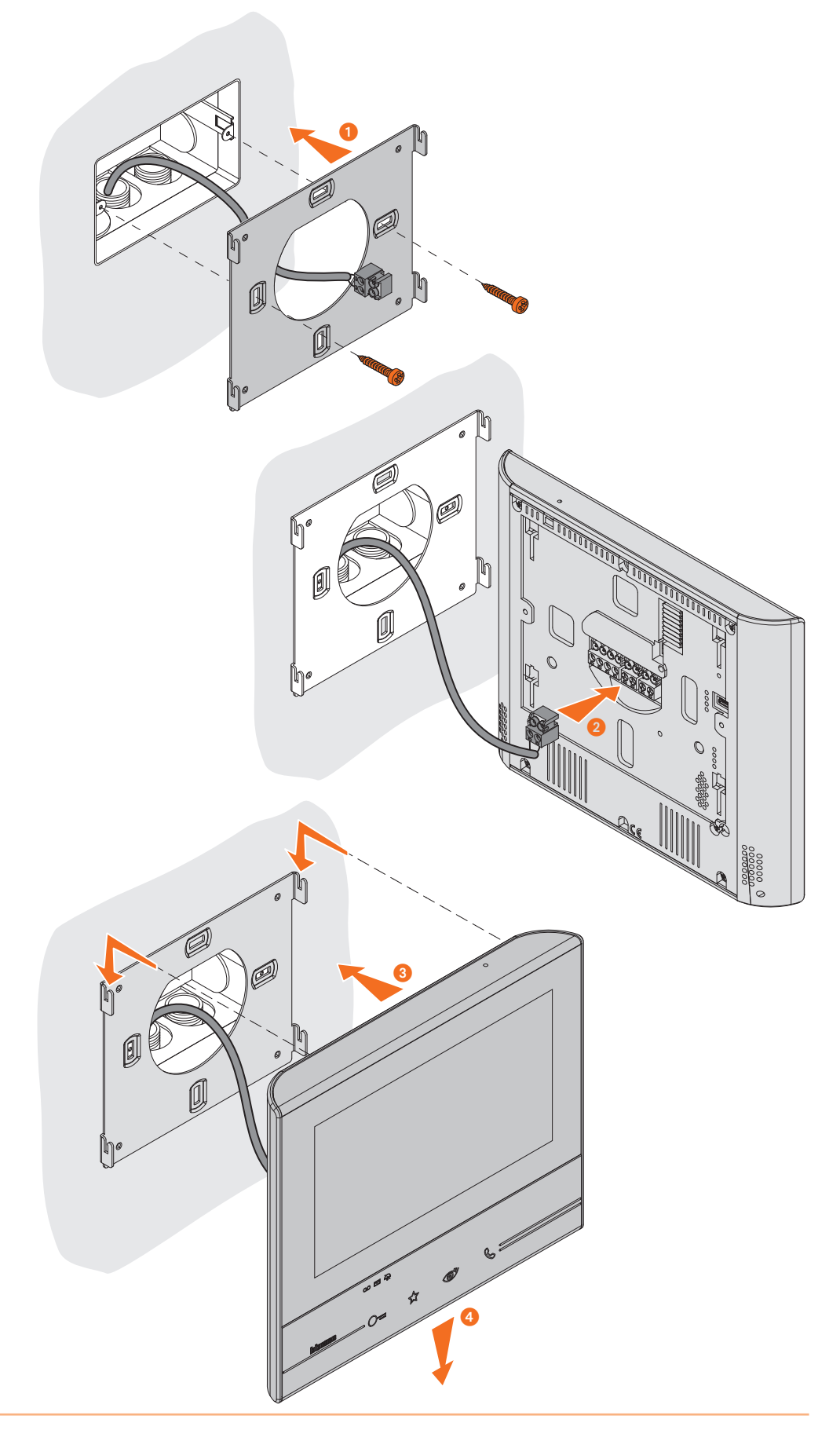

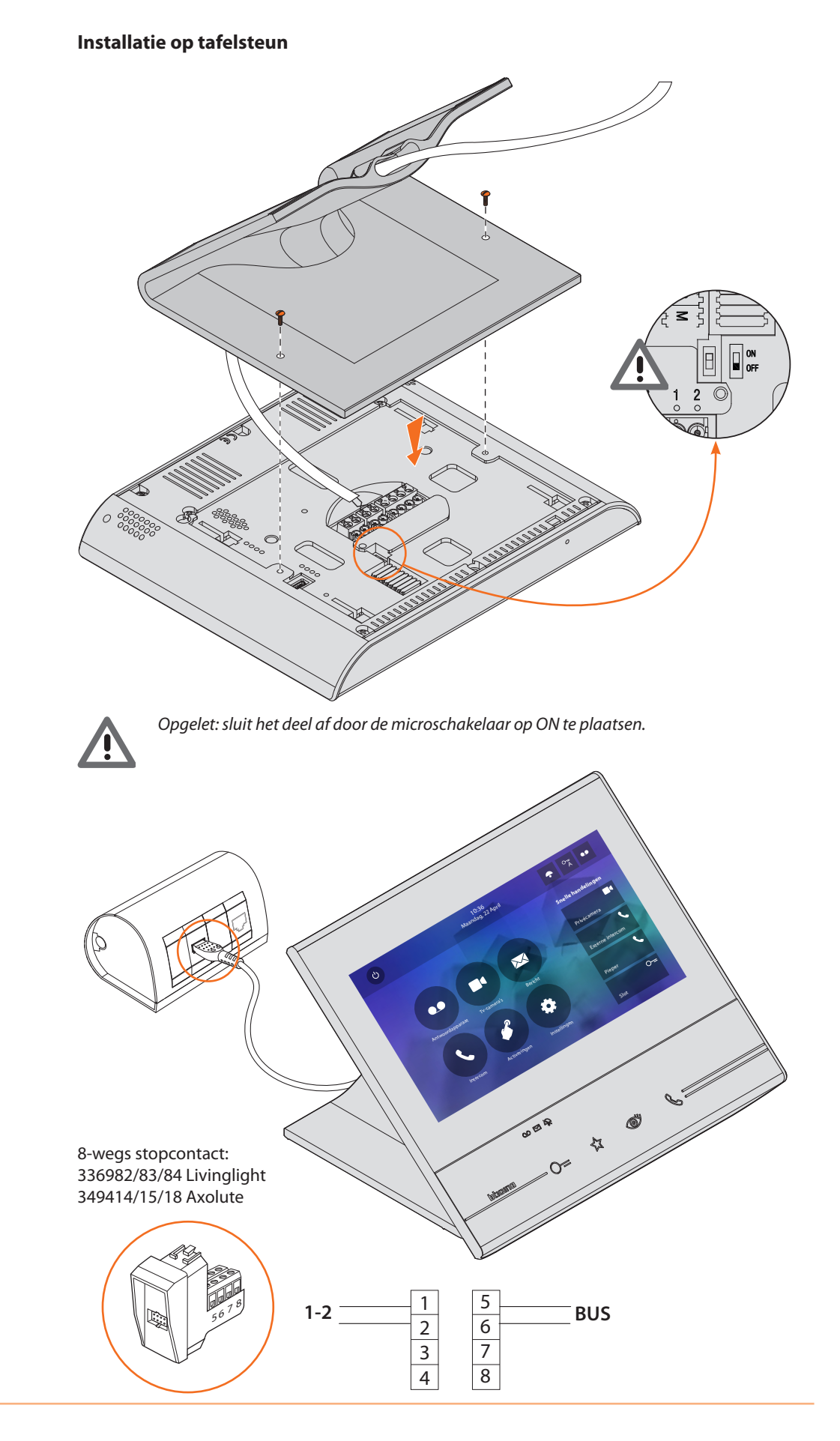

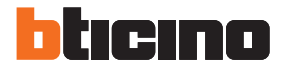

# Fysieke configuratie

Het apparaat kan fysiek of in de <u>geavanceerde modus</u> geconfigureerd worden. De onderstaande tabel toont de belangrijkste verschillen:

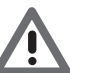

Opgelet: door het aanbrengen van de configuratoren op de plaatsen N - P - M is de geavanceerde configuratie niet langer mogelijk.

| Beschikbare functies | Fysieke Configuratie                                                                                     | Geavanceerde configuratie                                                                      |
|----------------------|----------------------------------------------------------------------------------------------------|------------------------------------------------------------------------------------------------|
| TOETS FAVORIETEN     | Verschillende functies kunnen<br>worden toegekend                                                        | Functie trapverlichting                                                                        |
| <b>X</b>             | Zie "Functies M-configurator<br>eenheden (toets favorieten)"                                             |                                                                                                |
| SNELLE HANDELINGEN   | Vooraf ingesteld:                                                                                        | Creatie van sneltoetsen voor<br>alle functies                                                  |
| Privécamera          | Zie "Functies M-configurator tienden<br>(Snelle handelingen)"                                            |                                                                                                |
| Externe intercom     | De gebruiker kan uitsluitend<br>de vooraf ingestelde functies<br>herbenoemen, elimineren en<br>toevoegen | De gebruiker kan bepalen<br>welke sneltoetsen op de<br>homepagina zullen worden<br>weergegeven |
| Slot                 |                                                                                                    |                                                                                                |
| FUNCTIES             | De functie kunnen uitsluitend met<br>de sneltoetsen op de homepagina<br>worden gebruikt                  | Specifieke iconen op de<br>homepagina en aanpasbare en<br>configureerbare functies             |
| Camera's             | Zie "Functies M-configurator tienden<br>(Snelle handelingen)"                                            | Zie "Configuratie"                                                                             |
| Intercom             |                                                                                                    |                                                                                                |
| Activeringen         |                                                                                                    |                                                                                                |

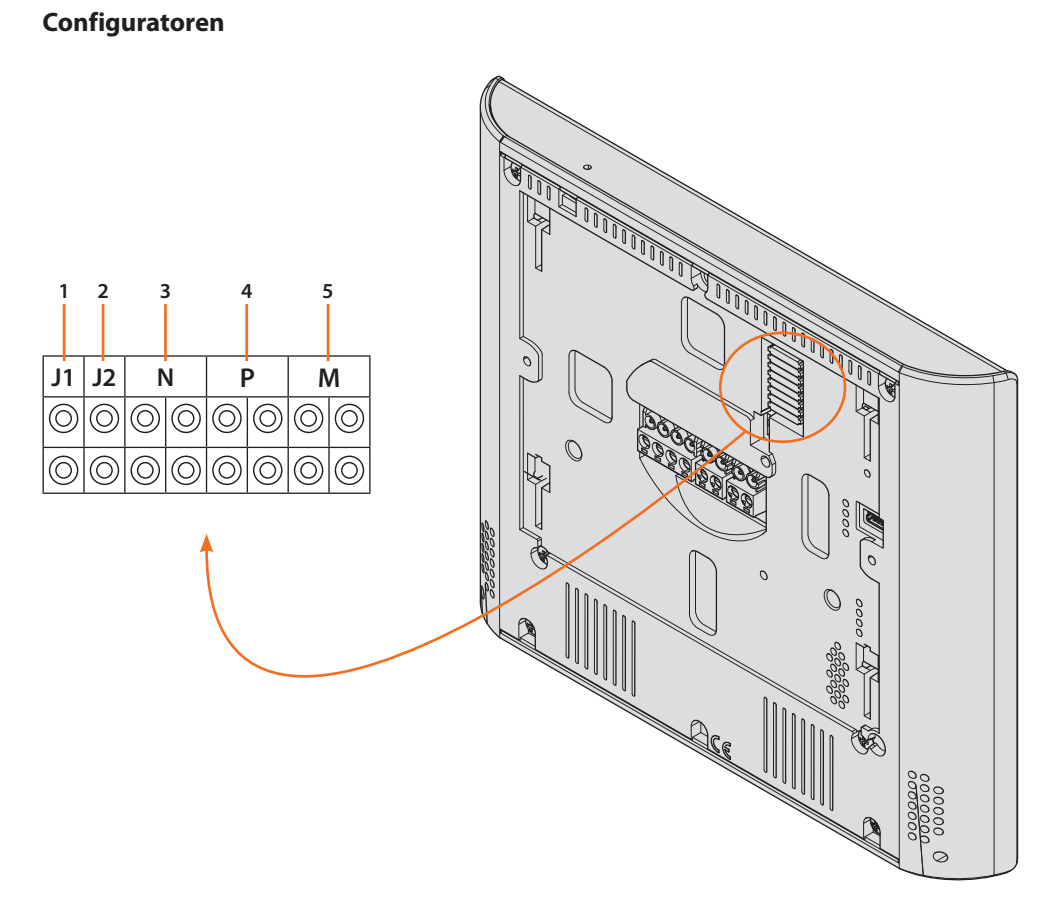

Functies configuratoren

- 1. J1 = uitnemen als een extra voeding aanwezig is (aansluitklem 1 2)
- 2. **J2** = Master/Slave (uitnemen voor slave)
- 3. NN = Adres van het apparaat
- 4. **PP** = Adres van buitenpost waar het slot van wordt ontgrendeld met binnenpost in ruststand en waar de automatische inschakeling naar wordt gestuurd
- 5. MM = Functioneringswijze volgens de tabellen op de volgende pagina's M eenheden = Configuratie van de capacitieve toets FAVORIETEN M tienen = Configuratie van de SNELLE HANDELINGEN op de homepagina

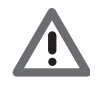

De configuratie KAN NIET GEWIJZIGD WORDEN vanuit het menu als het apparaat fysiek geconfigureerd is.

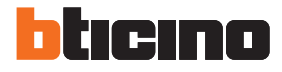

# Functies M-configurator eenheden (toets favorieten) ☆

| J1         | J2         | r          | I          | F          | >          | Ν          | Λ |
|------------|------------|------------|------------|------------|------------|------------|---|
| $\bigcirc$ | $\bigcirc$ | $\bigcirc$ | $\bigcirc$ | $\bigcirc$ | $\bigcirc$ | $\bigcirc$ | 0 |
| $\bigcirc$ | $\bigcirc$ | $\bigcirc$ | $\bigcirc$ | $\bigcirc$ | $\bigcirc$ | $\bigcirc$ | 0 |

| MM = 0 | Bediening traphuisverlichting                |                                                                                                    |
|--------|----------------------------------------------|----------------------------------------------------------------------------------------------------|
| MM = 1 | Directe bediening slot P+1                   | P+1<br>P+1<br>P+1<br>P+1<br>P+1<br>MOD=5                                                                                                    |
| MM = 2 | Directe bediening slot P+2                   | P+2<br>P+2<br>P+2<br>P+2<br>P+2<br>P+2<br>MOD=5                                                                                                    |
| MM = 3 | Directe bediening slot P+3                   | P+3<br>P+3<br>P+3 P+3<br>MOD=5                                                                                                    |
| MM = 4 | Directe automatische P+1                     | P+1 MOD=9                                                                                                    |
| MM = 5 | Directe automatische P+2                     | □ □ </td |
| MM = 6 | Directe automatische P+3                     | ►+3 MOD=9                                                                                                    |
| MM = 7 | Algemene intercom                            |                                                                                                    |
| MM = 8 | Intercom op zich                             |                                                                                                    |
| MM = 9 | Activering/Deactivering professionele studio | Ă                                                                                                    |

# Functies M-configurator tienden (Snelle handelingen)

De fysieke configurator MM – (tienden) bepaalt welke 4 iconen van de <u>SNELLE HANDELINGEN</u> op de HOMEPAGINA worden weergegeven en op het touchscreen geactiveerd kunnen worden

| J1         | J2         | ١          | ١          | F          | C          | Ν | Λ          |
|------------|------------|------------|------------|------------|------------|---|------------|
| $\bigcirc$ | $\bigcirc$ | $\bigcirc$ | $\bigcirc$ | $\bigcirc$ | $\bigcirc$ | 0 | $\bigcirc$ |
| $\bigcirc$ | $\bigcirc$ | $\bigcirc$ | $\bigcirc$ | $\bigcirc$ | $\bigcirc$ | 0 | $\bigcirc$ |

De volgende tabel bevat de mogelijke configuraties

| P+1 MOD=9                      | Directe activering buitenpost (geconfigureerd met P+1) zonder oproep of activering van de actuator art. 346200/346210 (geconfigureerd met P+1 en MOD=9).                                                                         |
|--------------------------------|----------------------------------------------------------------------------------------------------|
| P+1<br>P+1<br>P+1 P+1<br>MOD=5 | Directe opening slot buitenpost (geconfigureerd met P+1) zonder oproep<br>of activering van de actuator art. 346200/346210 (geconfigureerd met<br>P+1 en MOD=5), of activering actuator art. 346230 (geconfigureerd met<br>P+1). |
| P+2<br>P+2<br>P+2 P+2<br>MOD=5 | Directe opening slot buitenpost (geconfigureerd met P+2) zonder oproep<br>of activering van de actuator art. 346200/346210 (geconfigureerd met<br>P+2 en MOD=5), of activering actuator art. 346230 (geconfigureerd met<br>P+2). |
| P+3<br>P+3<br>P+3 P+3<br>MOD=5 | Directe opening slot buitenpost (geconfigureerd met P+3) zonder oproep<br>of activering van de actuator art. 346200/346210 (geconfigureerd met<br>P+3 en MOD=5), of activering actuator art. 346230 (geconfigureerd met<br>P+3). |
| P+4<br>P+4<br>P+4 P+4<br>MOD=5 | Directe opening slot buitenpost (geconfigureerd met P+4) zonder oproep<br>of activering van de actuator art. 346200/346210 (geconfigureerd met<br>P+4 en MOD=5), of activering actuator art. 346230 (geconfigureerd met<br>P+4). |
|                                | Intercom tussen appartementen in installaties met een appartement-<br>interface art. 346850.                                                                                                    |
|                                | Intercom binnen een appartement met in installaties met een<br>appartement-interface art. 346850, of intercom tussen appartementen in<br>installaties zonder appartement-interface.                                              |
|                                | Intercom op zich, verstuurt de oproep naar alle apparaten met hetzelfde<br>adres                                                                                                    |
|                                | Algemene intercom, verstuurt een oproep naar alle apparaten van de<br>installatie.                                                                                                    |

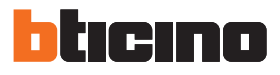

| Mezelf<br>Extern punt 1<br>C=<br>Slot 1<br>C=<br>Slot 2 | Pieper<br>Camera 1<br>Camera 1<br>O=<br>Slot 1<br>O=<br>Slot 2                                | Mezelf<br>Intercom 1<br>Camera 1<br>O =<br>Slot 1 |
|---------------------------------------------------------|-----------------------------------------------------------------------------------------------|---------------------------------------------------|
|                                                         |                                                                                               |                                                   |
| P+1<br>MOD=9                                            | □ ■<br>■<br>■<br>■<br>■<br>■<br>■<br>■<br>■<br>■<br>■<br>■<br>■<br>■<br>■<br>■<br>■<br>■<br>■ |                                                   |
| P+1<br>P+1<br>P+1<br>P+1<br>P+1<br>MOD-5                | P+1<br>F+1<br>F+1<br>P+1<br>P+1<br>P+1<br>MOD=5                                               | P+1<br>MOD=9                                      |
| P+2<br>P+2<br>P-2<br>P-2<br>P-2<br>MOD=5                | P+2<br>P+2<br>P-2<br>P-2<br>P-2<br>MOD=5                                                      | P+1<br>P+1<br>P+1<br>P+1 P+1<br>MOD=5             |

| Intercom 2<br>Intercom 3<br>O=<br>Slot 1<br>O=<br>Slot 2 | Intercom 2<br>Intercom 3<br>O=<br>Slot 1<br>O=<br>Slot 2 | Intercom 2                                                                              |
|----------------------------------------------------------|----------------------------------------------------------|-----------------------------------------------------------------------------------------|
|                                                          |                                                          | N=1<br>N=2<br>N=3<br>N=4<br>N=5<br>N=4<br>N=5<br>N=4<br>N=5<br>N=4                      |
|                                                          |                                                          | N=2<br>N=1<br>N=4<br>N=3<br>N=5<br>N=5<br>N=5<br>N=5                                    |
|                                                          |                                                          | N=3<br>N=1<br>N=4<br>N=2<br>N=2<br>N=5<br>N=5                                           |
| P+1<br>P+1<br>P+1 P+1<br>MOD=5                           | P+1<br>P+1<br>P+1 P+1<br>MOD=5                           | N=4<br>N=1<br>N=3<br>N=5<br>N=2<br>N=5<br>N=5<br>N=5<br>N=5<br>N=5<br>N=5<br>N=5<br>N=5 |
| P+2<br>P+2<br>P+2<br>P+2<br>P+2<br>P+2<br>P+2<br>MOD=5   | P+2<br>P+2<br>P+2<br>P+2 P+2<br>MOD=5                    | N=5<br>N=1<br>N=3<br>N=4<br>N=2<br>N=4<br>N=4                                           |

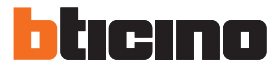

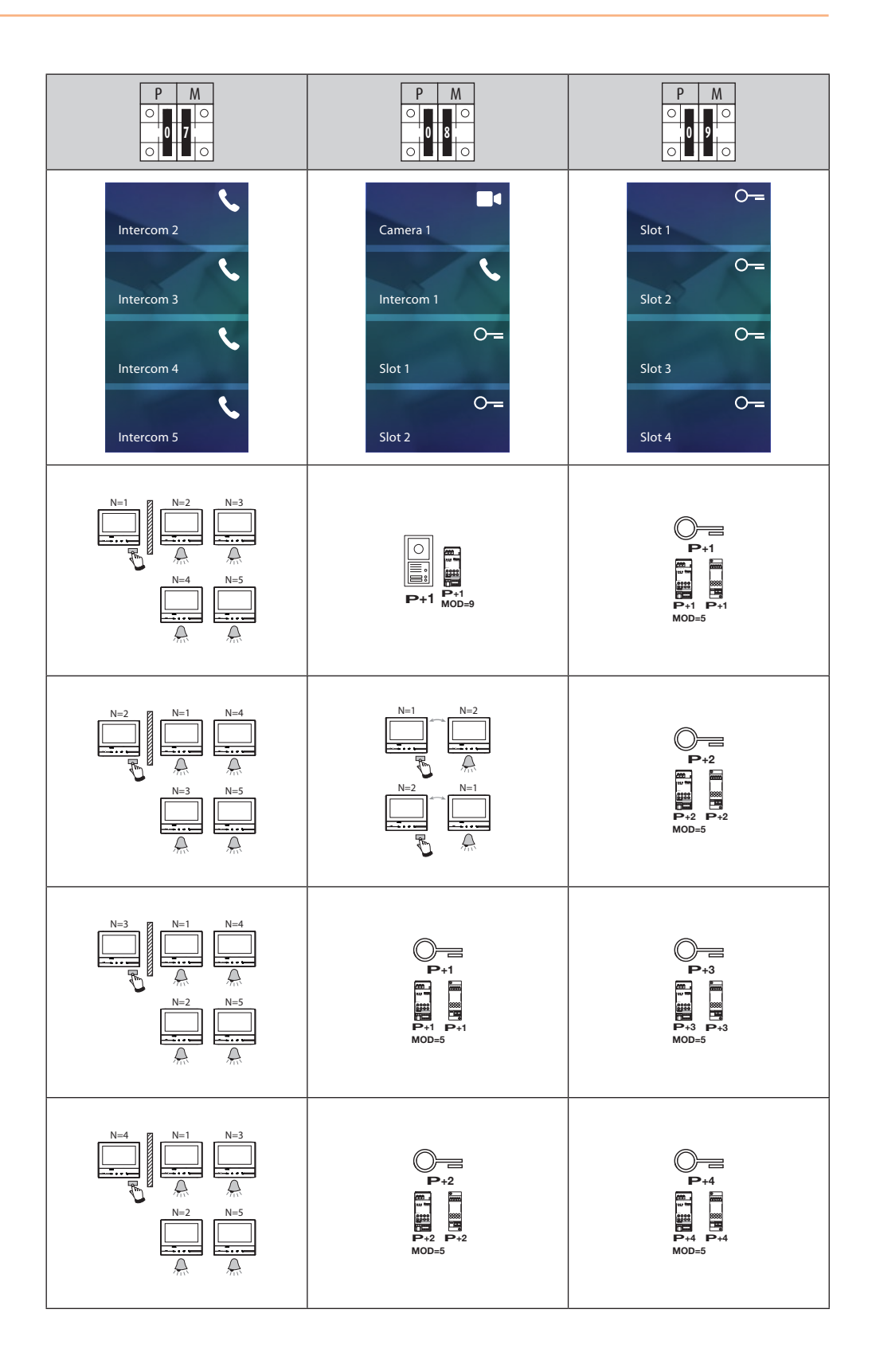

# **Eerste inschakeling**

Als het apparaat fysiek geconfigureerd en aangesloten is, moeten de aanpassingen in het menu worden verricht.

Het display inschakelen door het aan te raken.

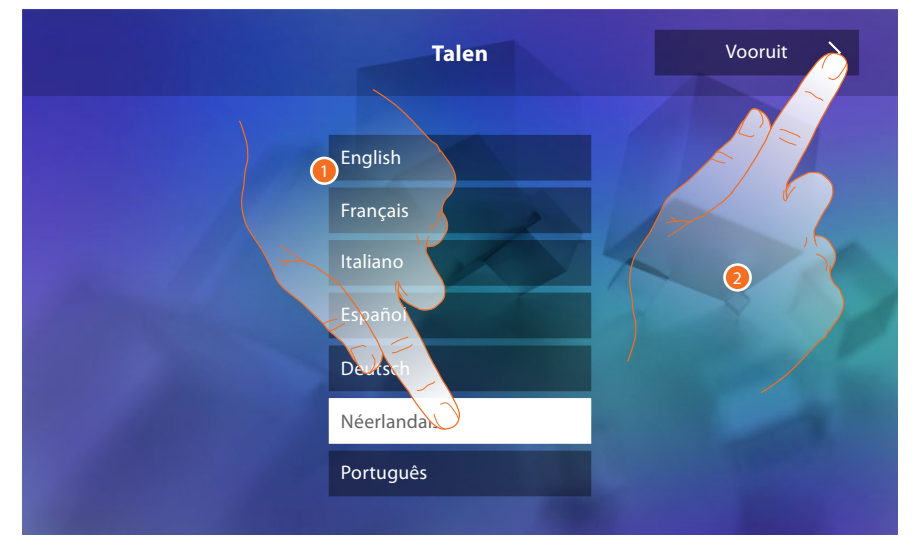

- 1. De icoon van de in te stellen taal aanraken.
- 2. Aanraken om verder te gaan.

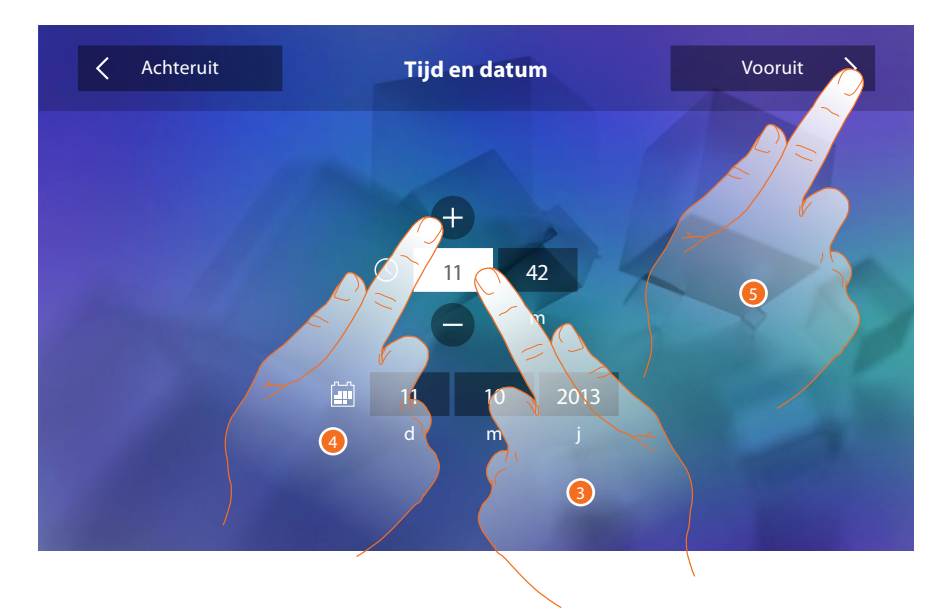

- 3. De icoon behorende bij de in te stellen parameter (datum of tijd) aanraken. De iconen voor het verhogen of verlagen van de waarde worden weergegeven.
- 4. Instellen door ze aan te raken.
- 5. Aanraken om verder te gaan.

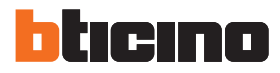

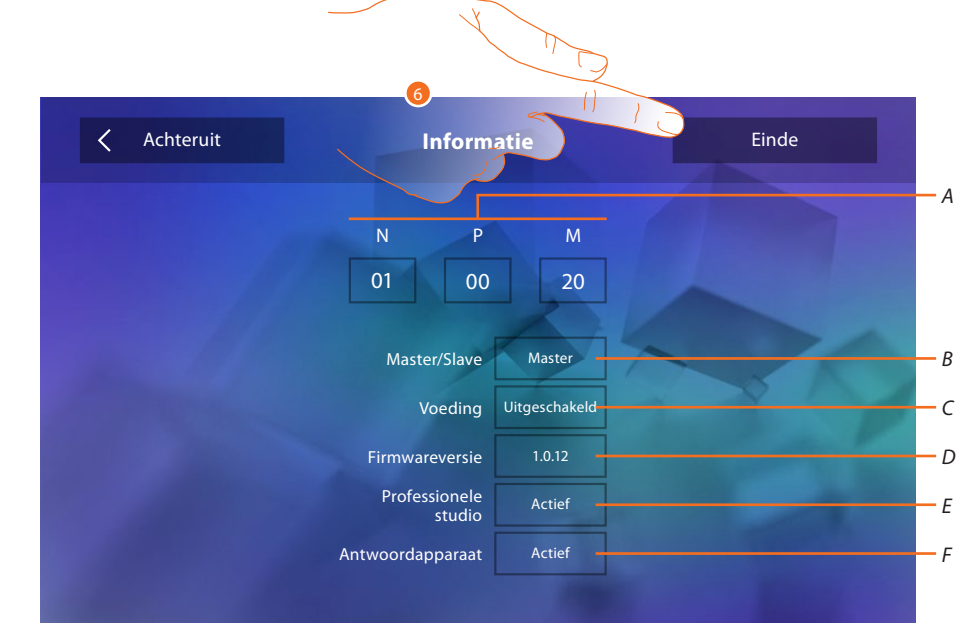

#### Nu kan de informatie over de configuratie van het apparaat worden weergegeven

### Weergave:

- A. De configuratieparameters.
- B. Of het apparaat in het appartement als master of slave is ingesteld.
- C. Of een extra voeding aanwezig is.
- D. Firmwareversie van het toestel.
- E. Of de functie Professionele studio geactiveerd is.
- F. Of de functie Antwoordapparaat geactiveerd is (uitsluitend voor de versie 344622).
- 6. Aanraken om de procedure te beëindigen.

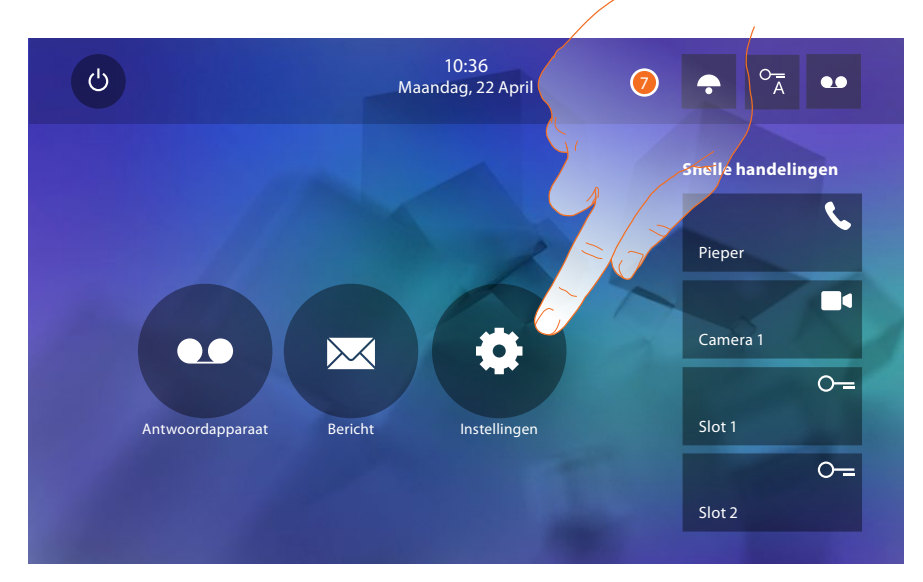

7. Aanraken om in het deel Instellingen de aanpassingen van het apparaat te verrichten.

# Instellingen

| Algemeen           | <u>Tijd en datum/Taal/Informatie/Toetstoon</u>           |  |
|--------------------|----------------------------------------------------------|--|
| Suonerie >         | Volume/Beltoon intercom/Beltoon buitenpost/Meer beltonen |  |
| Display >          | Monitor schoonmaken/Achtergrond/Kalibrering              |  |
| Antwoordapparaat   | Registratiemodus/Welkomstbericht/Bericht registreren     |  |
| Snelle handelingen | <u>Snelle handelingen toevoegen</u>                      |  |
| Configuratie       | Antwoordapparaat/Professionele studio geactiveerd        |  |

# Algemeen

In dit deel zijn algemene instellingen en informatie over het apparaat aanwezig.

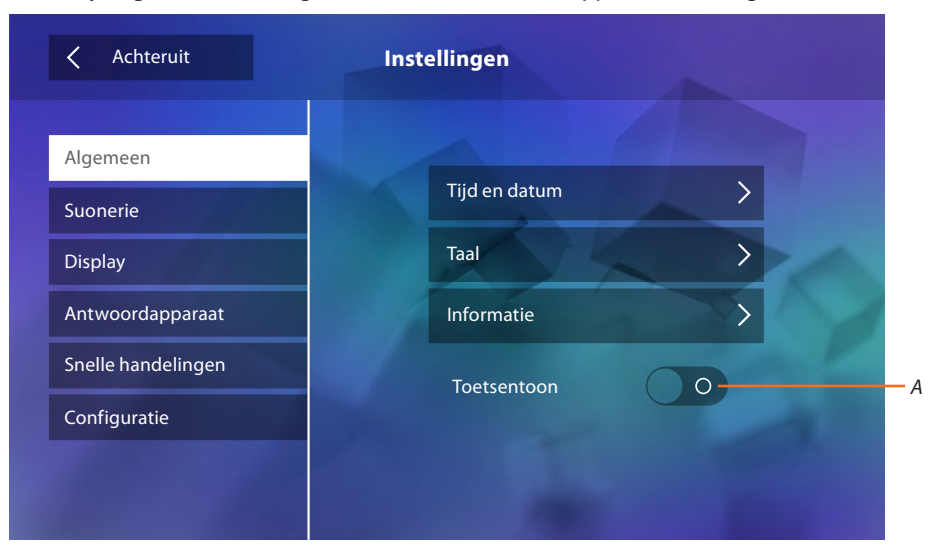

A. Activeer/deactiveer een geluid met een druk op een toets.

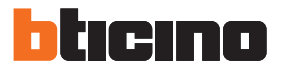

# Tijd en datum

De actuele datum en tijd instellen.

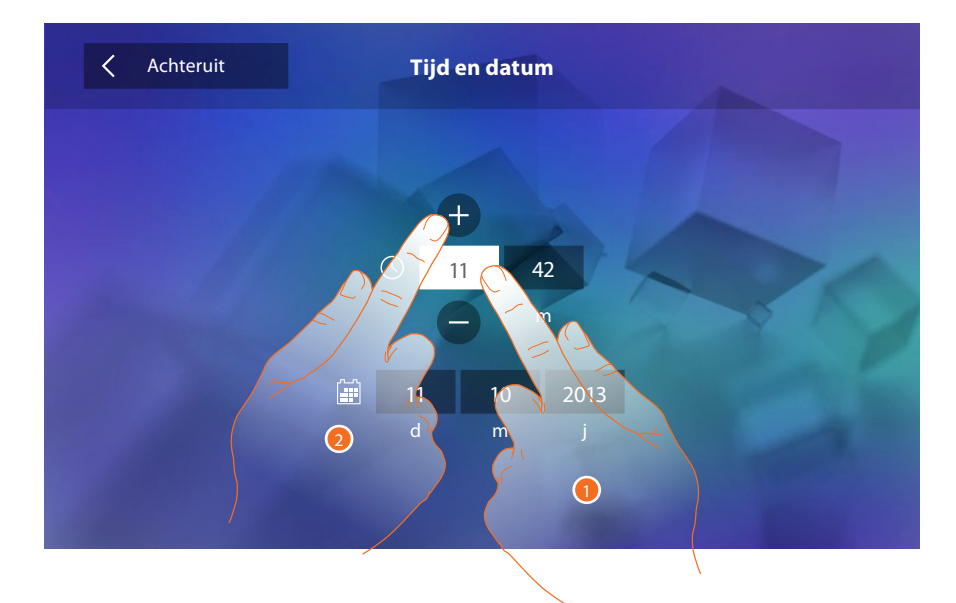

- 1. De icoon behorende bij de in te stellen parameters aanraken. De iconen voor het verhogen of verlagen van de waarde worden weergegeven.
- 2. Instellen door ze aan te raken.

#### Taal

De taal van het apparaat instellen.

| < Achteruit           | Talen       |
|-----------------------|-------------|
|                       |             |
|                       | English     |
|                       | Français    |
|                       | Italiano    |
| and the second second | Español     |
|                       | Deutsch     |
| 1000                  | Néerlandais |
|                       | Português   |
|                       |             |

1. De icoon van de in te stellen taal aanraken.

#### Informatie

Geeft informatie over de configuratie van het apparaat weer.

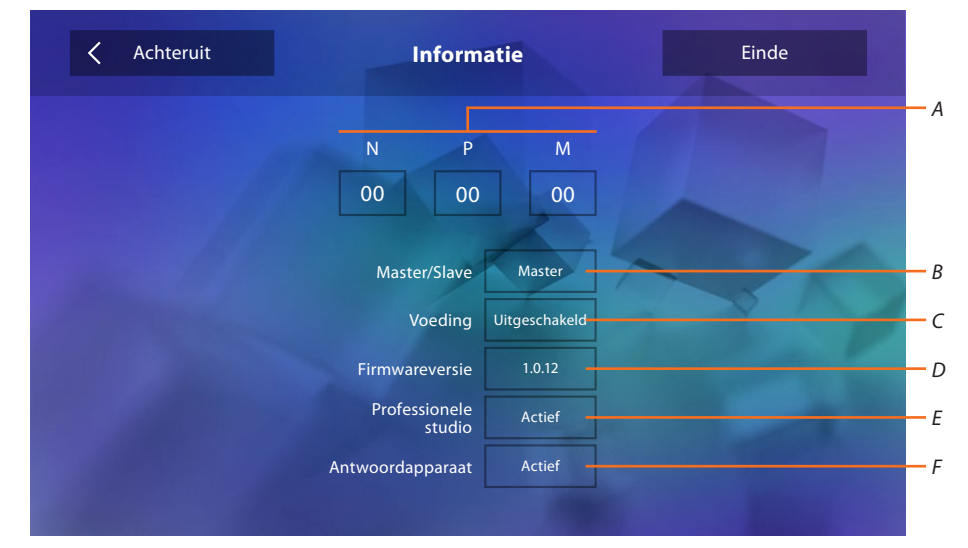

#### Weergave:

- A. De configuratieparameters.
- B. Of het apparaat in het appartement als master of slave is ingesteld.
- C. Of een extra voeding aanwezig is.
- D. Firmwareversie van het toestel.
- E. Of de functie Professionele studio geactiveerd is.
- F. Of de functie <u>Antwoordapparaat</u> geactiveerd is (uitsluitend voor de versie 344622).

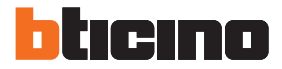

#### Beltonen

In dit deel kunt u beltonen met evenementen combineren en het volume regelen.

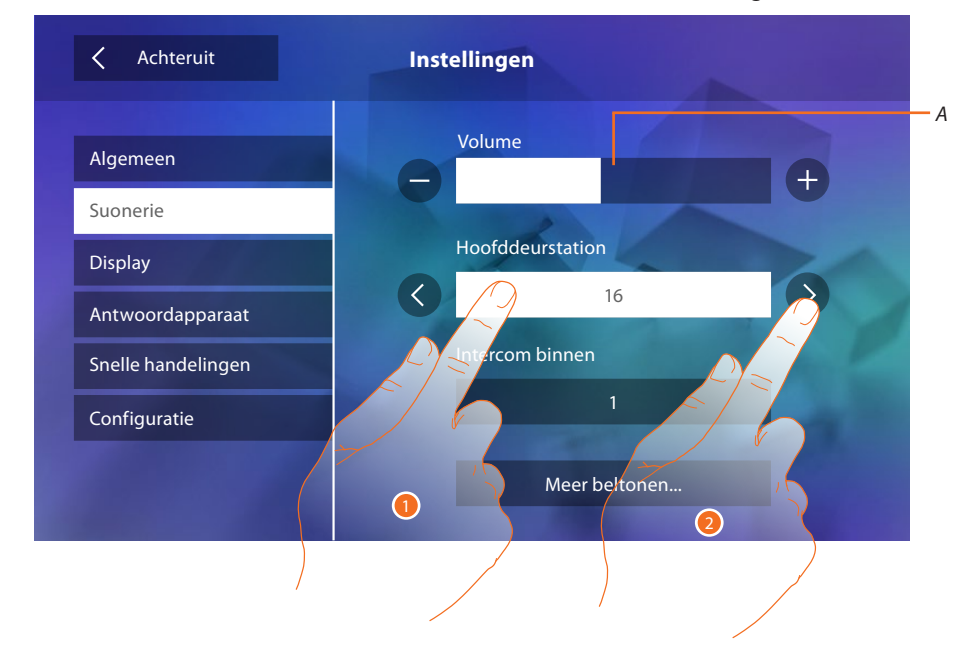

- A. Het volume van de beltonen regelen.
- 1. Het evenement aanraken waarvoor u de beltoon wilt instellen. De pijltoetsen voor de keuze worden weergegeven.
- 2. De lijst met beschikbare beltonen (16) doorlopen. De beltoon wordt afgespeeld. Evenementen waarvoor u de beltoon kunt instellen:

Hoofddeurstation: oproep vanaf een hoofdbuitenpost (S0)

Interne intercom: oproep afkomstig van een intercom binnen het appartement.

Andere beltonen...

Buitenpost S1, S2, S3: oproep afkomstig van een secundaire buitenpost (S1; S2; S3)

Externe intercom: oproep afkomstig van een intercom buiten het appartement.

Oproep op verdieping: oproep afkomstig van de drukknop in de buurt van de voordeur.

Mededelingen: bericht afkomstig van het schakelbord in de portiersloge.

# Display

Achteruit
Instellingen

Algemeen

Suonerie

Display

Antwoordapparaat

Snelle handelingen

Configuratie

In dit deel kunt u het scherm kalibreren en reinigen en de afbeelding op de ondergrond wijzigen.

#### Monitor schoonmaken

maakt het mogelijk om het display te deactiveren en schoon te maken zonder dat een commando wordt verstuurd.

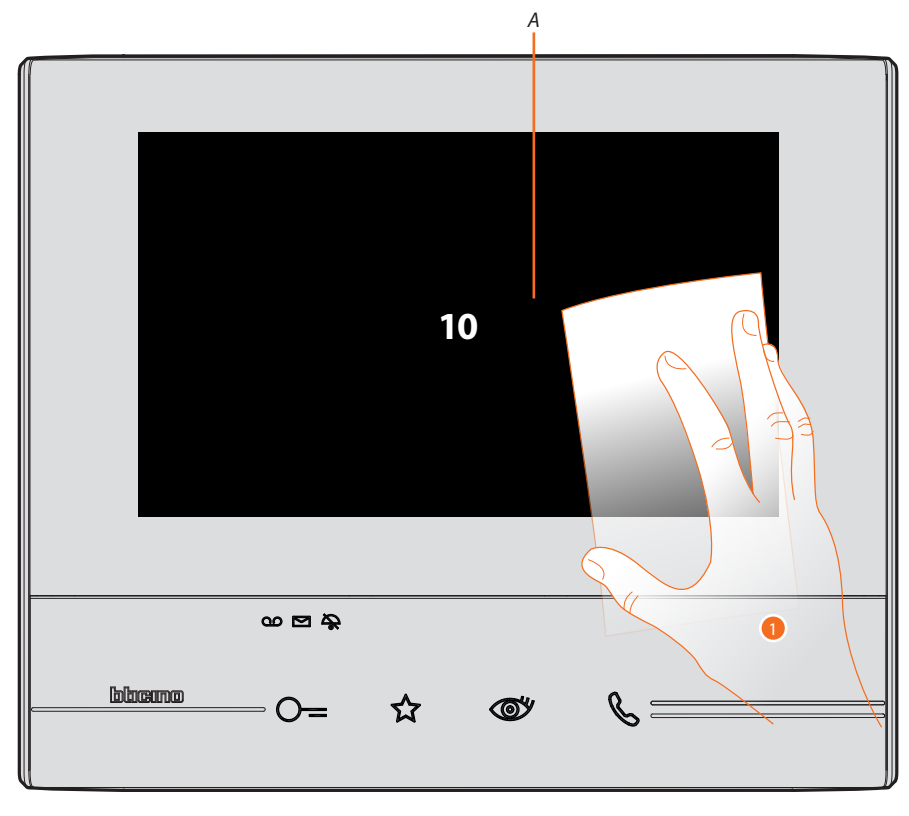

A. het display wordt 10 seconden in stand-by gezet nadat op de desbetreffende icoon is gedrukt.

1. Binnen deze tijd kunt u het beeldscherm en de toetsen schoonmaken.

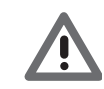

Opgelet: maak het scherm niet schoon met oplosmiddelen, verdunners, enz. of schurende producten. Gebruik uitsluitend een zachte doek.

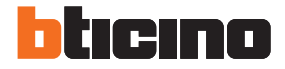

#### Achtergrond

Maakt het mogelijk om de afbeelding op de achtergrond te wijzigen.

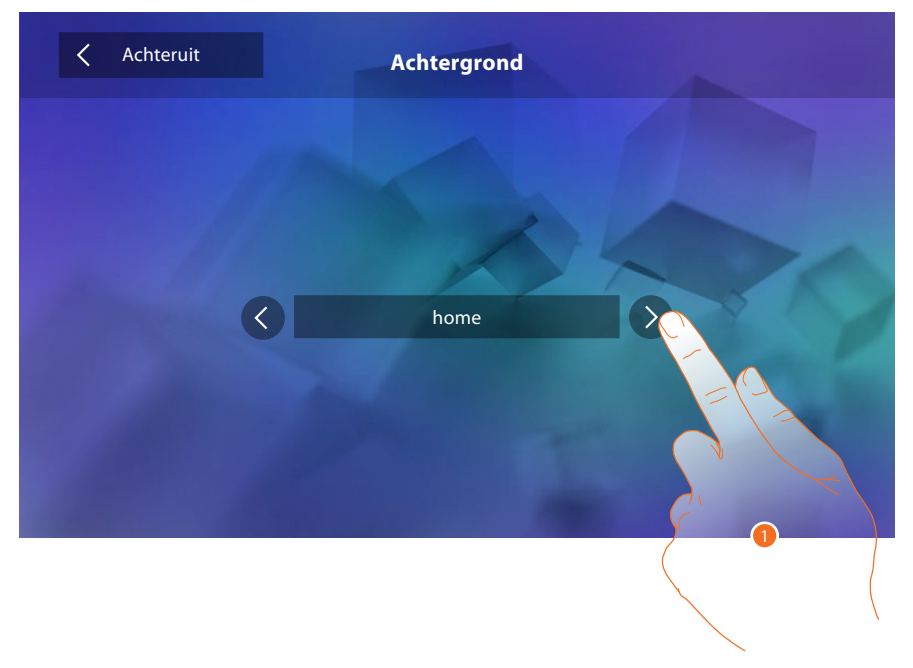

1. De lijst met beschikbare afbeelding doorlopen. Ze worden als preview op de achtergrond weergegeven.

#### Kalibratie

Maakt het mogelijk om de precisie van de aanraking op het scherm te regelen.

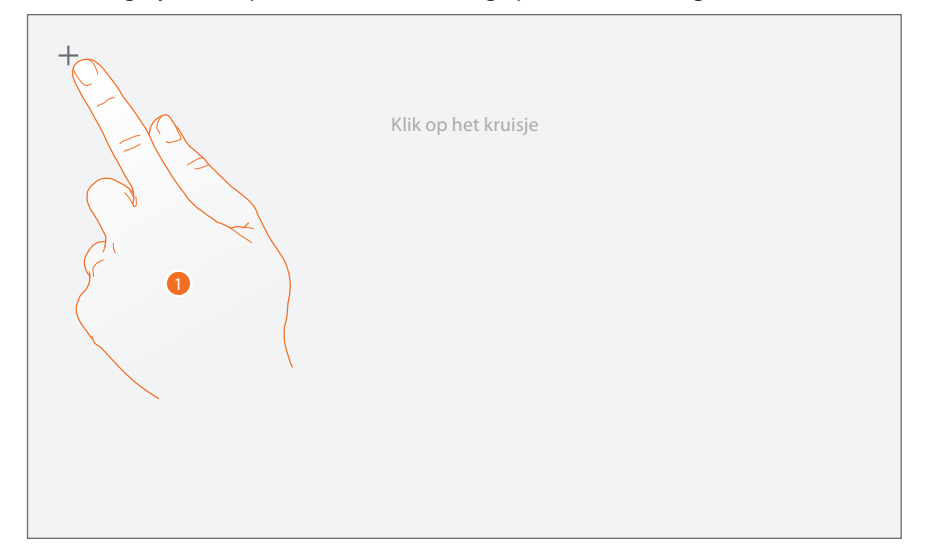

 Druk op elke plaats waar het scherm wordt weergegeven op het "kruis" (5 plaatsen). Aan het einde wordt de icoon ok langs de randen van het scherm weergegeven. Druk erop om de ijking te beëindigen.

### Antwoordapparaat (uitsluitend voor de versie 344622)

In dit deel kunt u de kwaliteit regelen van het beeld dat door het antwoordapparaat wordt geregistreerd en kunt u het welkomstbericht registreren en in- of uitschakelen.

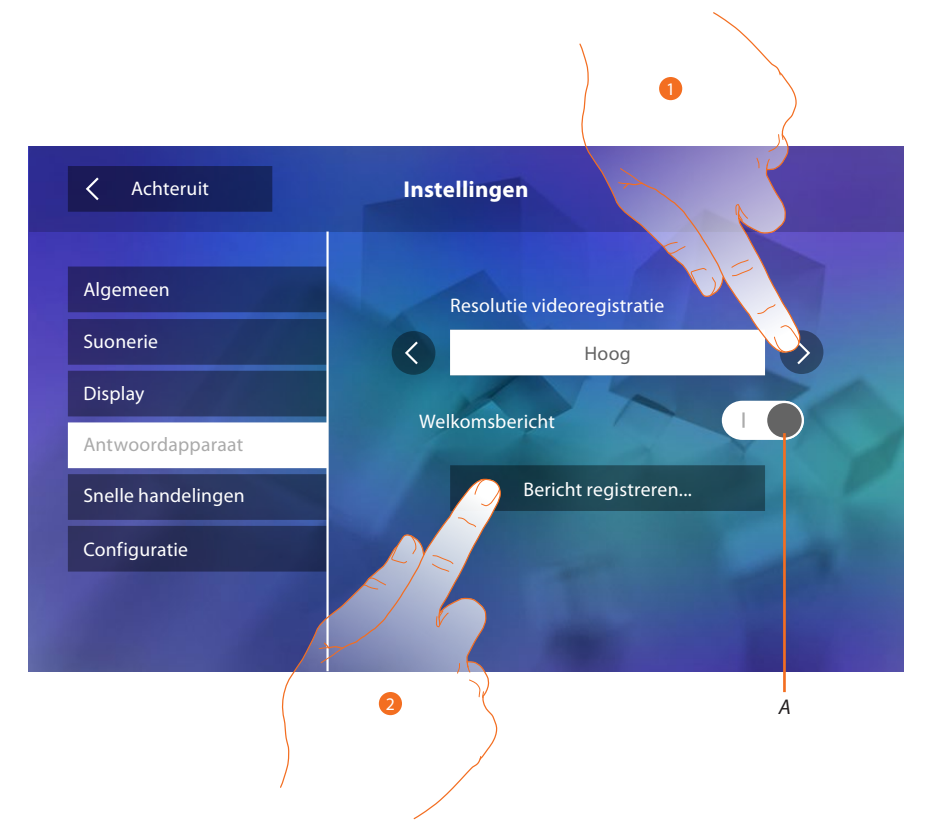

- A. Activeert/deactiveert het welkomstbericht.
- 1. Kiezen of de videoberichten met hoge resolutie (maximaal 25 videoberichten van 15 sec.) of met lage resolutie (maximaal 150 videoberichten van 15 sec.) op het antwoordapparaat geregistreerd zullen worden
- 2. De toets aanraken om een welkomstbericht te registreren.

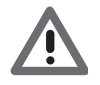

Opgelet: het recentste bericht overschrijft het oudste bericht.

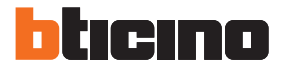

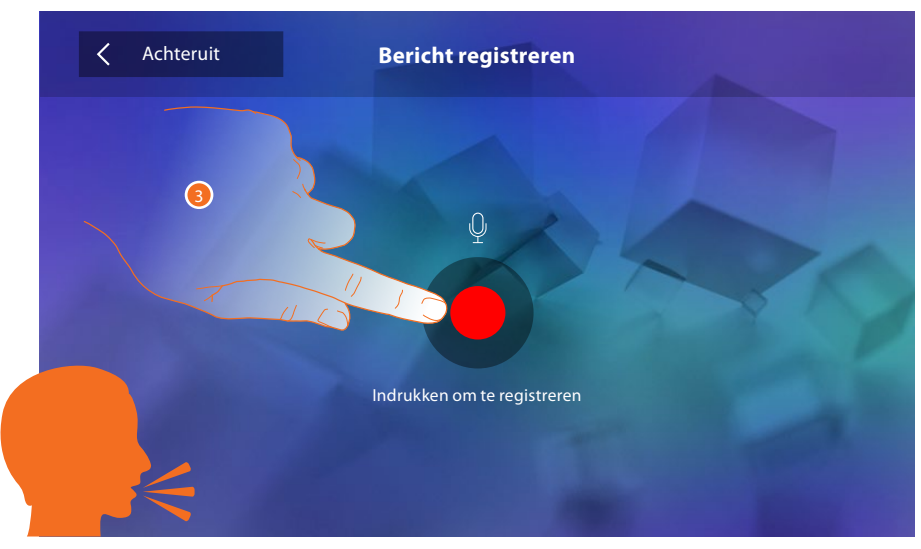

3. De toets aanraken om de registratie te starten en spreek het bericht in.

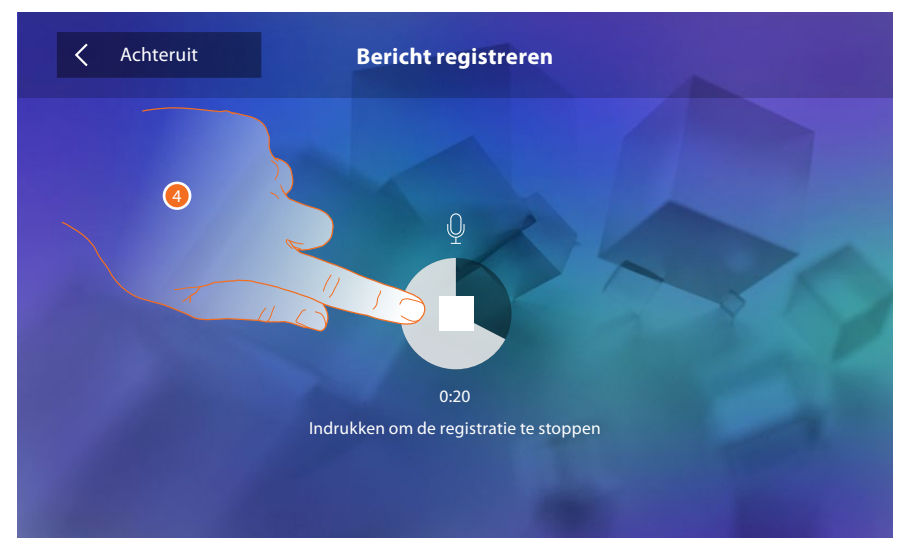

4. De toets aanraken om de registratie te beëindigen.

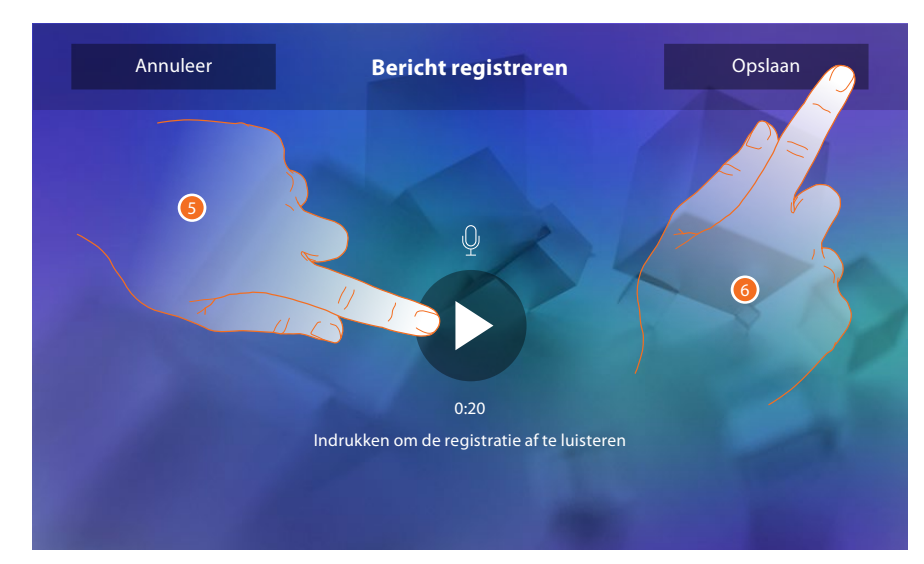

- 5. De toets aanraken om het bericht opnieuw af te luisteren.
- 6. De toets aanraken om het bericht op te slaan.

# Snelle handelingen

In dit deel kunt u bepalen welke sneltoetsen op de homepagina zullen worden weergegeven door een keuze te maken uit de toetsen die naargelang de configuratie van de plaats M tienden beschikbaar zijn (<u>Zie "Functies M-configurator tienden (Snelle handelingen)</u>"). Bovendien kunt u de naam aanpassen

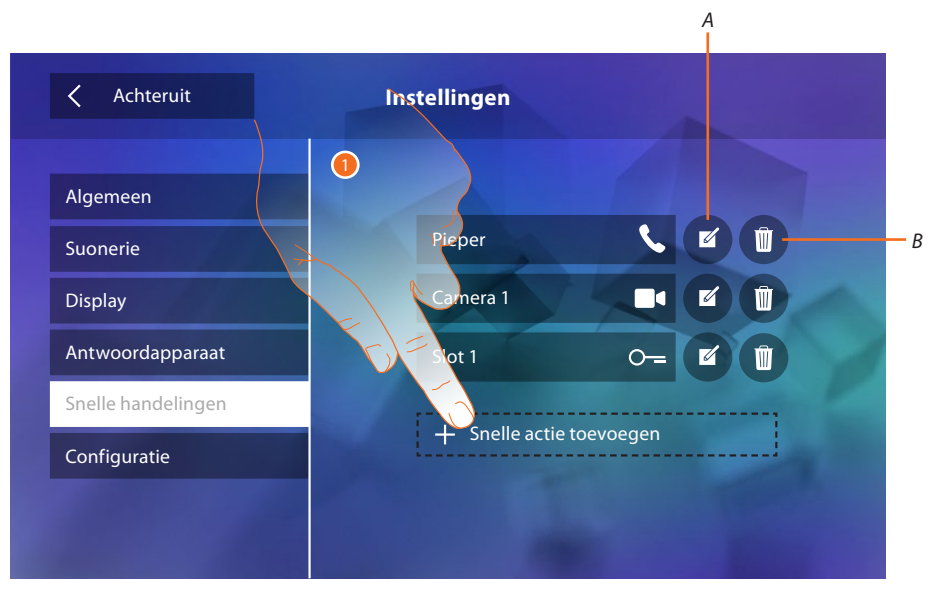

- 1. De toets aanraken om een sneltoets toe te voegen.
- A. Wijzigt de naam van een sneltoets.
- B. Elimineert de sneltoets van de homepagina.

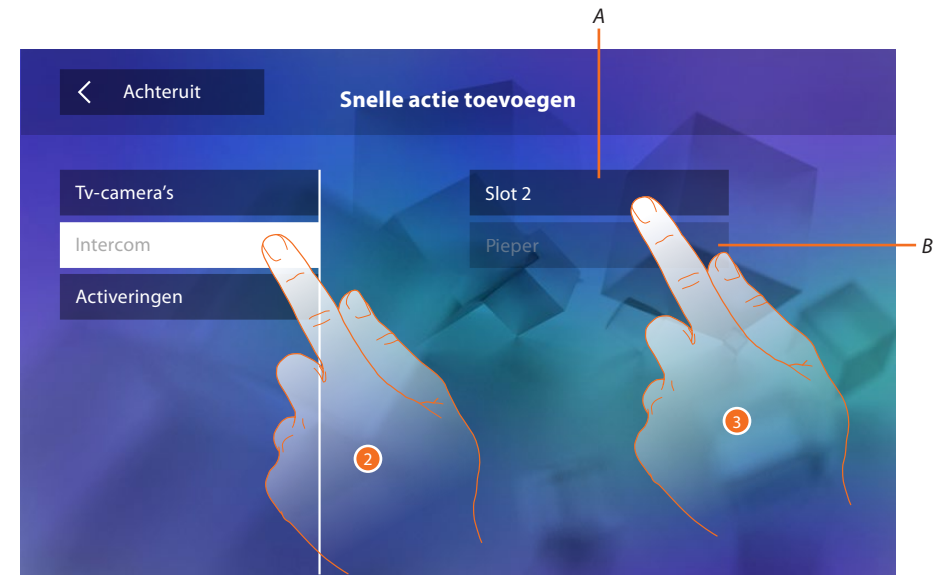

- 2. Het type functie waarvan u een sneltoets wilt toevoegen selecteren.
- 3 Eén van de beschikbare sneltoetsen selecteren.
- A. Beschikbare sneltoets.
- B. Sneltoets al op de homepagina aanwezig.

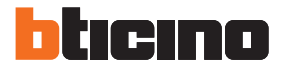

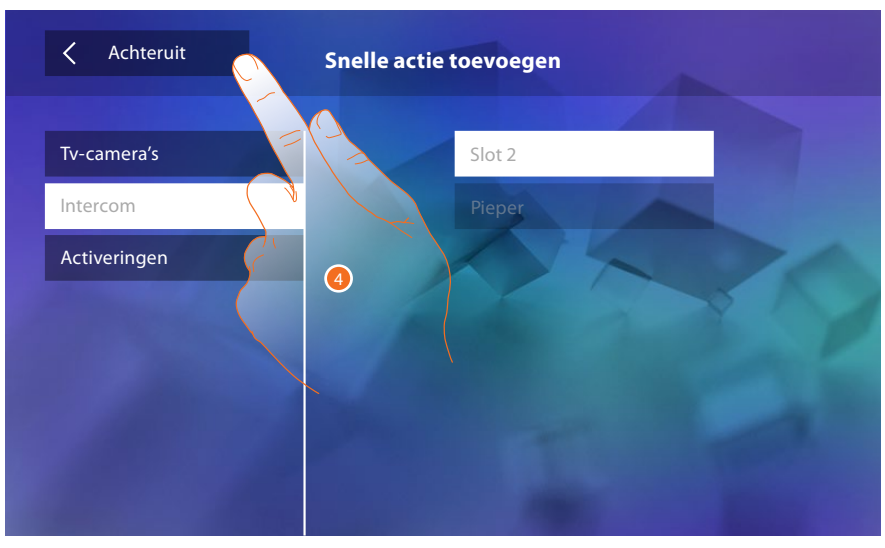

4. De toets aanraken om naar het scherm met sneltoetsen terug te keren.

| Achteruit          | Instellingen          | 6               |
|--------------------|-----------------------|-----------------|
| Algemeen           |                       |                 |
| Suonerie           | Pieper                |                 |
| Display            | Camera 1              |                 |
| Antwoordapparaat   | Slot 1                | 0- <b>7</b> - Û |
| Snelle handelingen | Slot 2                | O ₫ Ū           |
| Configuratie       | and the second second |                 |
|                    |                       |                 |
|                    |                       |                 |

5. De toets aanraken om de naam te wijzigen.

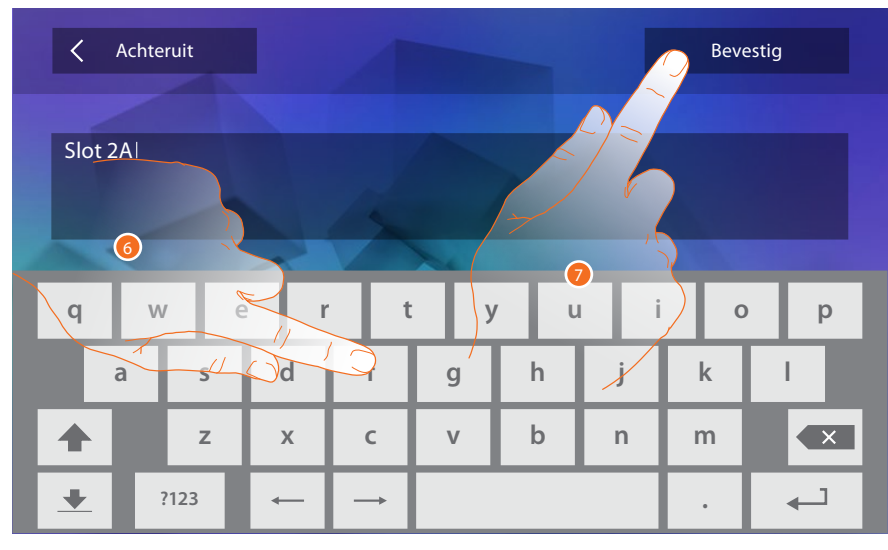

- 6. De nieuwe naam invoeren.
- 7. De toets aanraken om te bevestigen.

| Achteruit          | Instellingen |        |
|--------------------|--------------|--------|
| Algemeen           |              |        |
| Suonerie           | Pieper       |        |
| Display            | Camera 1     |        |
| Antwoordapparaat   | Slot 1       | 0- 🖉 🗓 |
| Snelle handelingen | Slot 2A      |        |
| Configuratie       | See. See     |        |
|                    |              |        |
|                    | 100          |        |

# Configuratie

| ✓ Achteruit       | Instellingen |    |  |
|-------------------|--------------|----|--|
| Algemeen          |              |    |  |
| Suonerie          | Pieper       | 5  |  |
| Display           | Camera 1     |    |  |
| Antwoordapparaat  | Slot 1       | 0- |  |
| Snellehandelingen | Slot 2A      | 0  |  |
| Configuratie 🤇    | C.L.         |    |  |
|                   |              |    |  |
|                   |              |    |  |

1. De toets aanraken om de configuratie te openen.

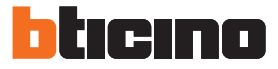

In dit deel kunt u op de homepagina functies antwoordapparaat en professionele studio beschikbaar maken na het wachtwoord te hebben ingevoerd, zodat de gebruiker ze kan activeren/ deactiveren.

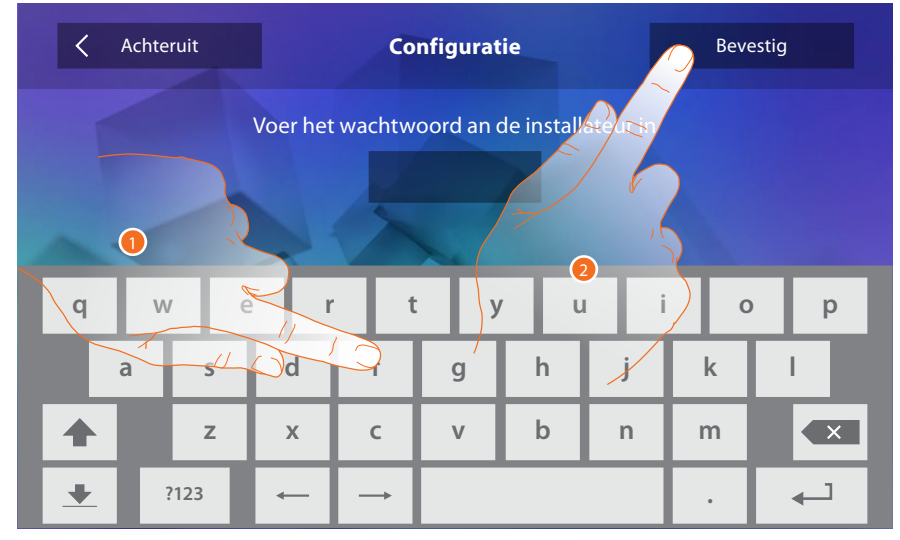

- 1. Aanraken om het wachtwoord in te voeren (standaardwachtwoord 12345).
- 2. De toets aanraken om te bevestigen.

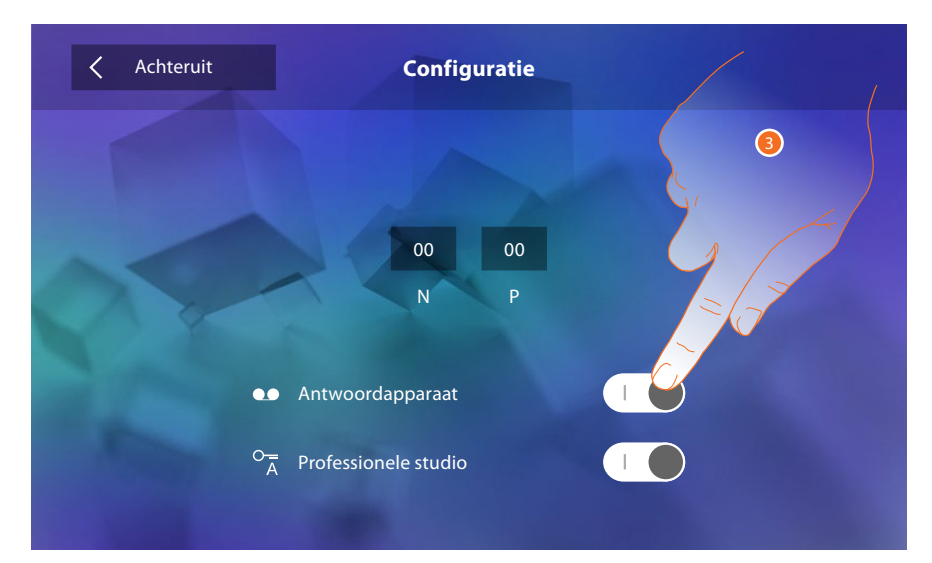

3. De toets aanraken om de functie op de homepagina beschikbaar te maken.

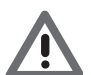

Opgelet: In de <u>geavanceerde modus</u> zijn overige configuraties beschikbaar die uitsluitend gebruikt kunnen worden als op de plaatsen N-P-M geen configurator is aangebracht.

# Geavanceerde configuratie

Met de geavanceerde configuratie kunt u de standaardinstellingen, de sneltoetsen en de functies van de camera's, intercoms en activeringen configureren, zonder dat u daarvoor aan een vooraf bepaalde set verbonden bent.

# **Eerste inschakeling**

Als het apparaat aangesloten is, moeten de aanpassingen in het menu worden verricht.

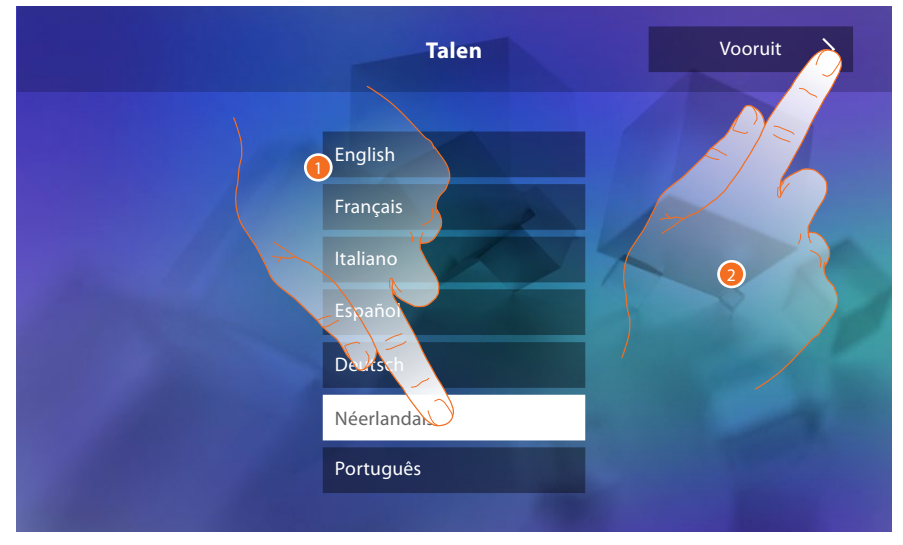

- 1. De icoon van de in te stellen taal aanraken.
- 2. Aanraken om verder te gaan.

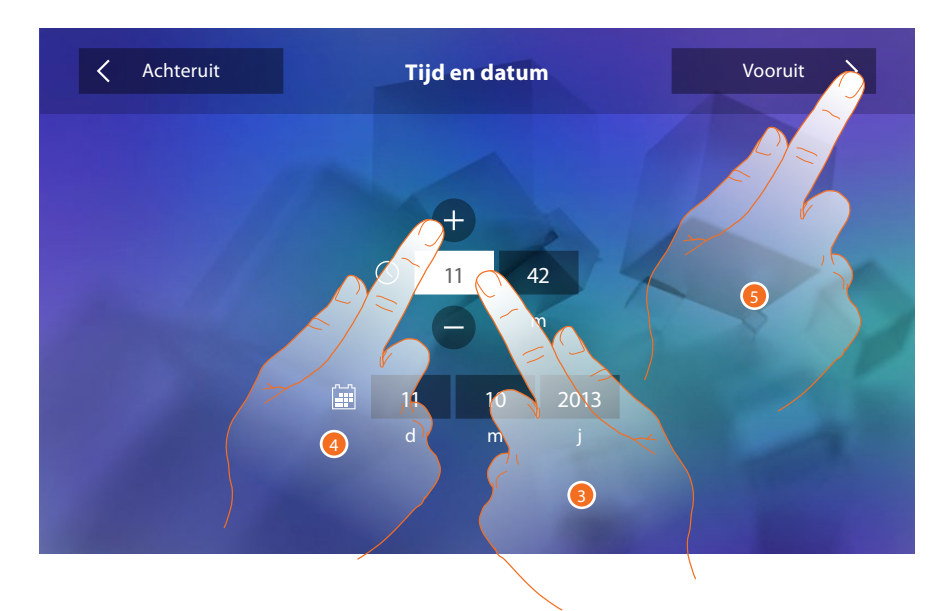

- 3. De icoon behorende bij de in te stellen parameter (datum of tijd) aanraken. De iconen voor het verhogen of verlagen van de waarde worden weergegeven.
- 4. Instellen door ze aan te raken.
- 5. Aanraken om verder te gaan.

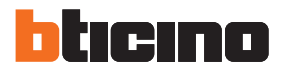

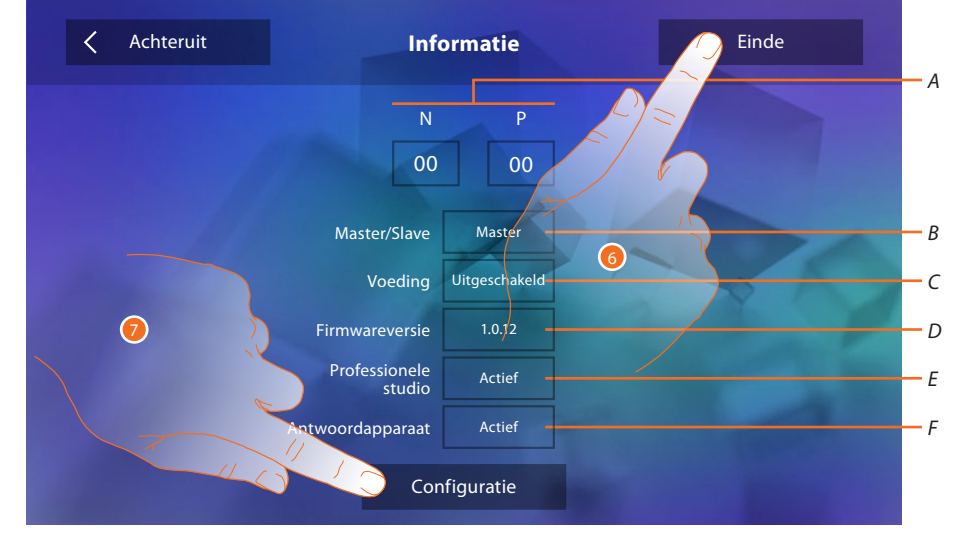

#### Nu kan de informatie over de configuratie van het apparaat worden weergegeven

#### Weergave:

- A. De configuratieparameters.
- B. Of het apparaat in het appartement als master of slave is ingesteld.
- C. Of een extra voeding aanwezig is.
- D. Firmwareversie van het toestel.
- E. Of de functie Professionele studio geactiveerd is.
- F. Of de functie Antwoordapparaat geactiveerd is.
- 6. Met een druk op de toets Einde keert u terug naar de homepagina en stelt u de configuratie tot op een later moment uit.
- 7. Nu de toets aanraken om het deel configuratie te openen.

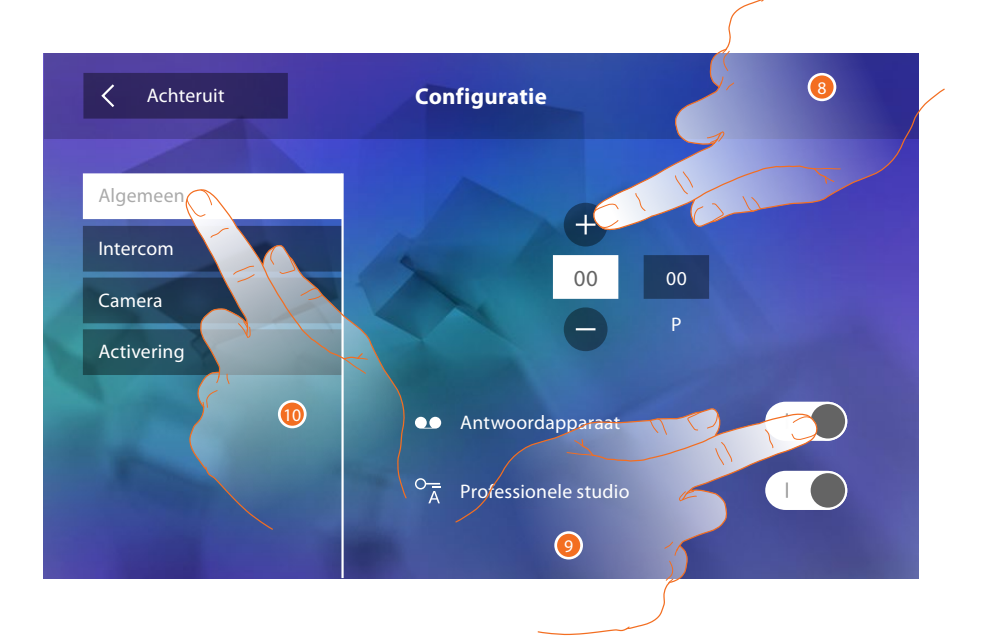

- 8. De waarden van de N-configurator invoeren om het adres van het apparaat in te stellen. De waarden van de P-configurator invoeren om het adres van de buitenpost in te stellen waarvan het slot wordt geopend met de binnenpost n de ruststand, en waarvan de automatische inschakeling geadresseerd wordt.
- 9. De toets aanraken om de functies op de homepagina beschikbaar te maken.
- 10. De geavanceerde configuratie verrichten, zie het deel configuratie.

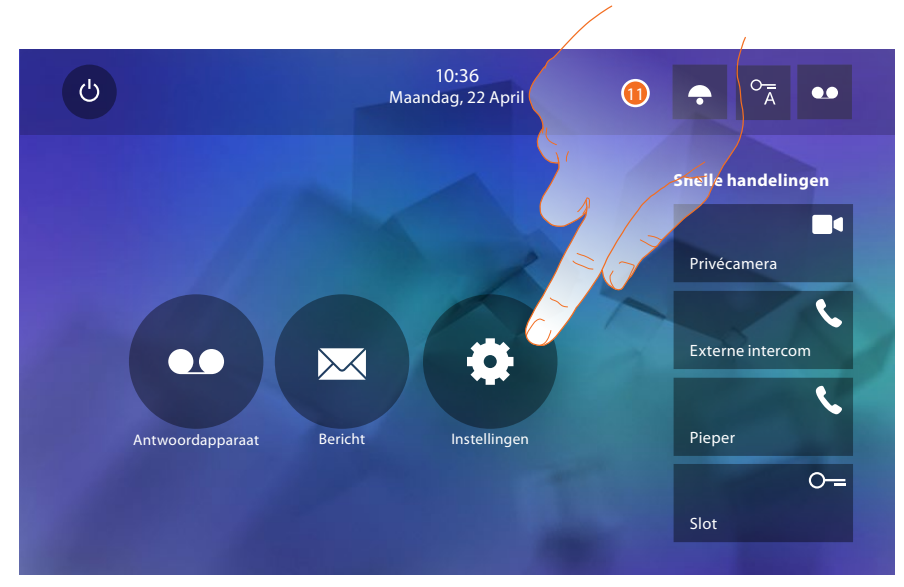

11. Aanraken om in het deel Instellingen de aanpassingen van het apparaat te verrichten.

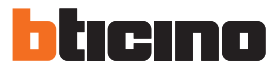

#### Instellingen

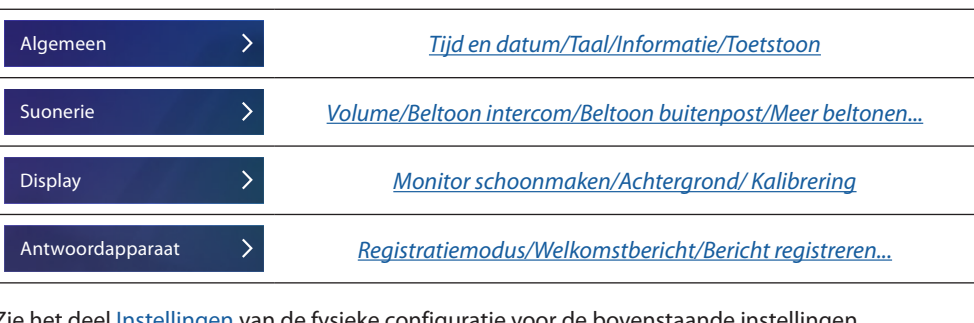

Zie het deel Instellingen van de fysieke configuratie voor de bovenstaande instellingen.

| Configuratie       | > | Algemeen/Intercom/camera/Activering/Wachtwoord wijzigen |
|--------------------|---|---------------------------------------------------------|
| Snelle handelingen | > | Snelle handelingen toevoegen                            |

# Configuratie

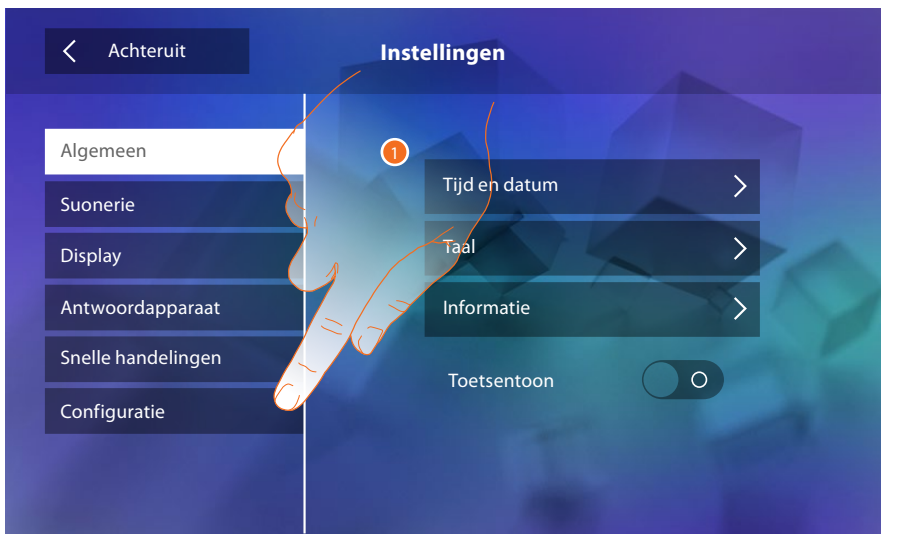

1. De toets aanraken voor de geavanceerde configuratie van het apparaat.

Om dit deel te kunnen openen moet het wachtwoord worden ingevoerd.

| 🗙 Achteruit                              | Configuratie               |     |     | Bevestig |     |   |
|------------------------------------------|----------------------------|-----|-----|----------|-----|---|
| Voer het wachtwoord an de installateus r |                            |     |     |          |     |   |
|                                          |                            |     |     |          |     |   |
|                                          |                            |     |     |          |     |   |
| q w e                                    | r                          | t y | , U | i        | ) 0 | р |
| a s                                      | Od 7                       | g   | h   | j        | k   | I |
| <b>▲</b> Z                               | хс                         | v   | b   | n        | m   |   |
| <b>. . . . . . . . . .</b>               | $\leftarrow  \rightarrow $ |     |     |          |     | 4 |

2. Het wachtwoord invoeren (standaardwachtwoord 12345).

3. De toets aanraken om te bevestigen.

## Algemeen

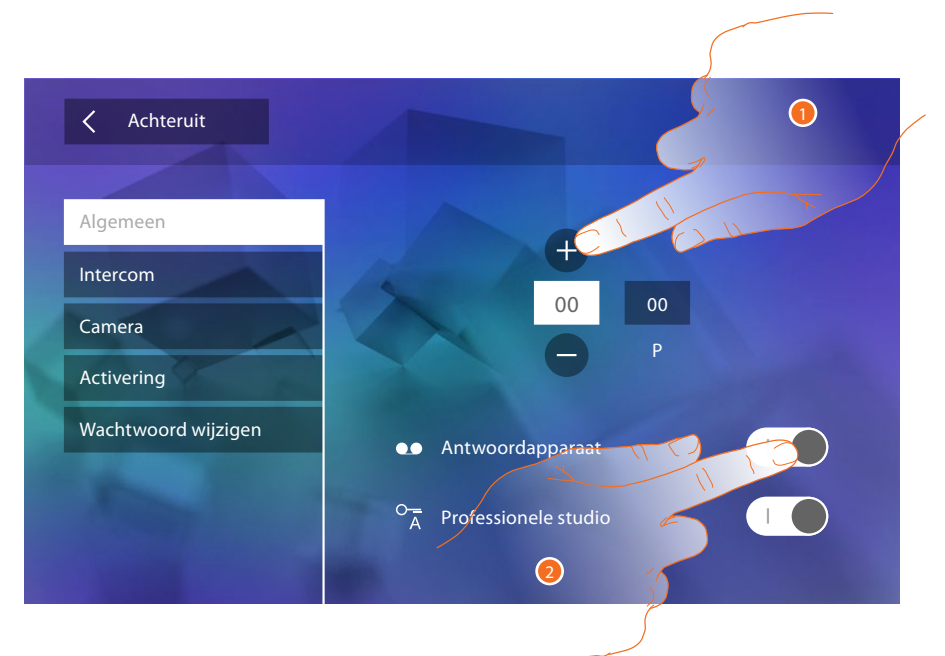

- 1. De waarden van de N-configurator invoeren om het adres van het apparaat in te stellen. De waarden van de P-configurator invoeren om het adres van de buitenpost in te stellen waarvan het slot wordt geopend met de binnenpost n de ruststand, en waarvan de automatische inschakeling geadresseerd wordt.
- 2. De toets aanraken om de functies op de homepagina beschikbaar te maken.

#### Intercom

In dit deel kunt u de intercoms configureren aan de hand waarvan de gebruiker met andere (beeld)huistelefoons in de woning of in andere appartementen kan communiceren en via de geluidsinstallatie de pieperfunctie gebruiken.

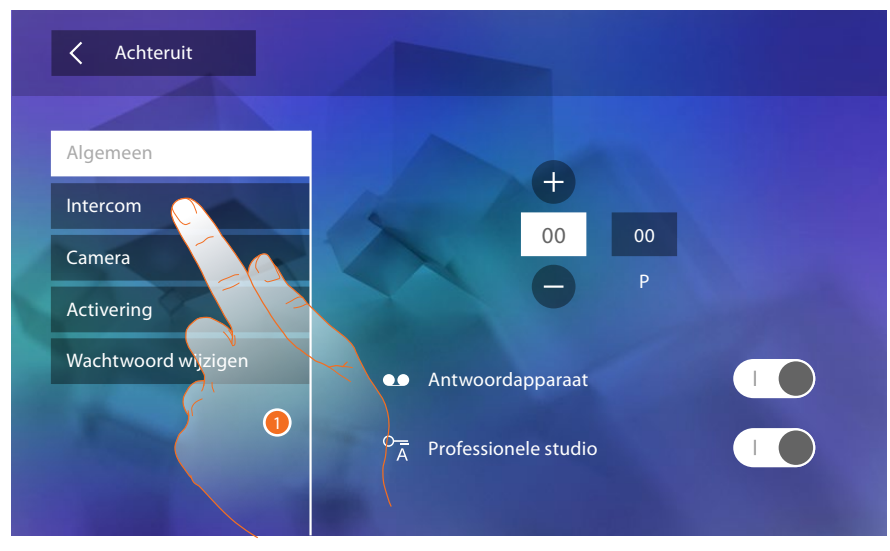

1. De icoon aanraken om het deel "Intercom" te openen.

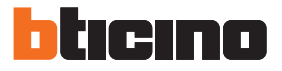

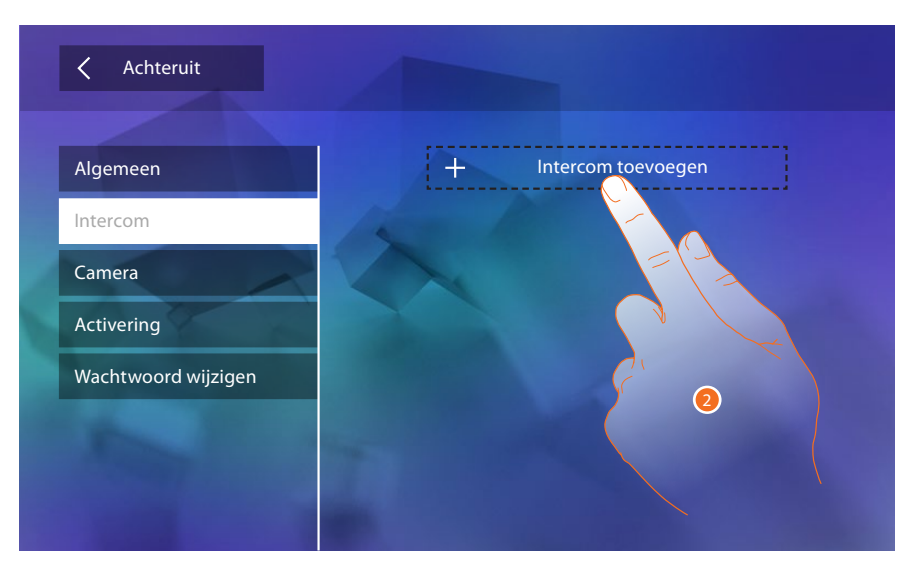

2. De toets aanraken om een intercom toe te voegen.

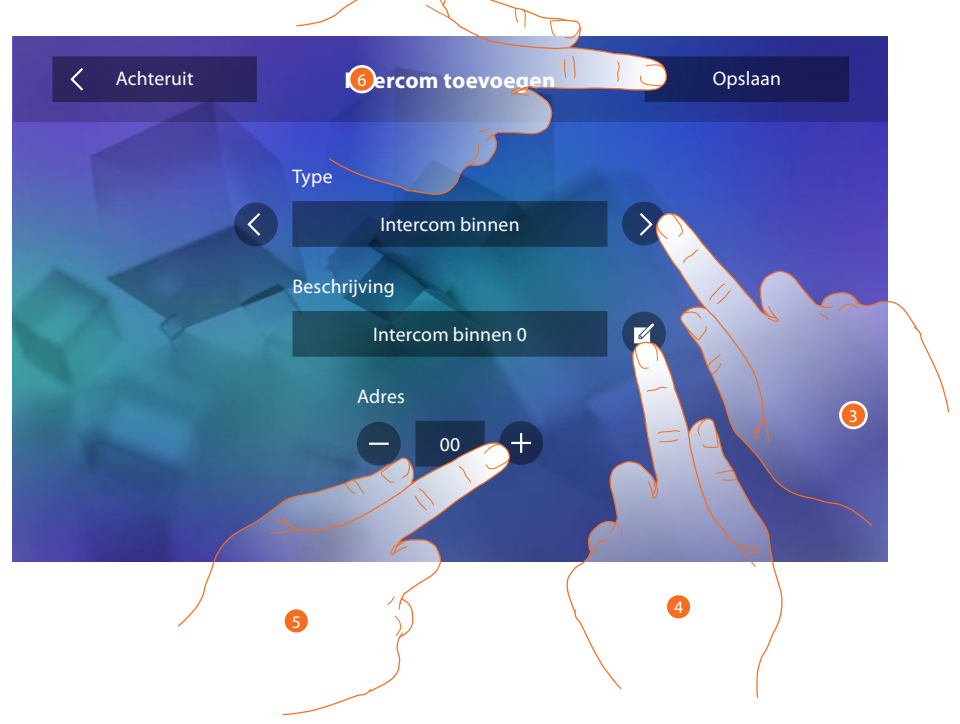

3. Het type intercom selecteren:

**Intercom binnen**: kan gebruikt worden voor de communicatie tussen ruimtes binnen hetzelfde appartement (of binnen apparaten in verschillende appartementen, mits geen appartement-interfaces aanwezig zijn)

**Externe intercom**: kan gebruikt worden voor de communicatie tussen ruimtes in verschillende appartementen (als appartement-interfaces aanwezig zijn)

**Pieper**: kan gebruikt worden voor de communicatie met de geluidsinstallatie **Algemene intercom**: kan gebruikt worden voor de communicatie met alle binnenposten

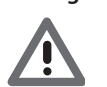

*Opgelet: de oproep wordt naar alle inwoners gestuurd als geen appartement-interface aanwezig is. Als dit wel zo is, zal de oproep binnen het appartement blijven.* 

- 4. Naam wijzigen.
- Adres invoeren: Intercom binnen: adres van het aangesloten apparaat binnen hetzelfde appartement Externe intercom: adres van een ander appartement
- 6. Aanraken om op te slaan.

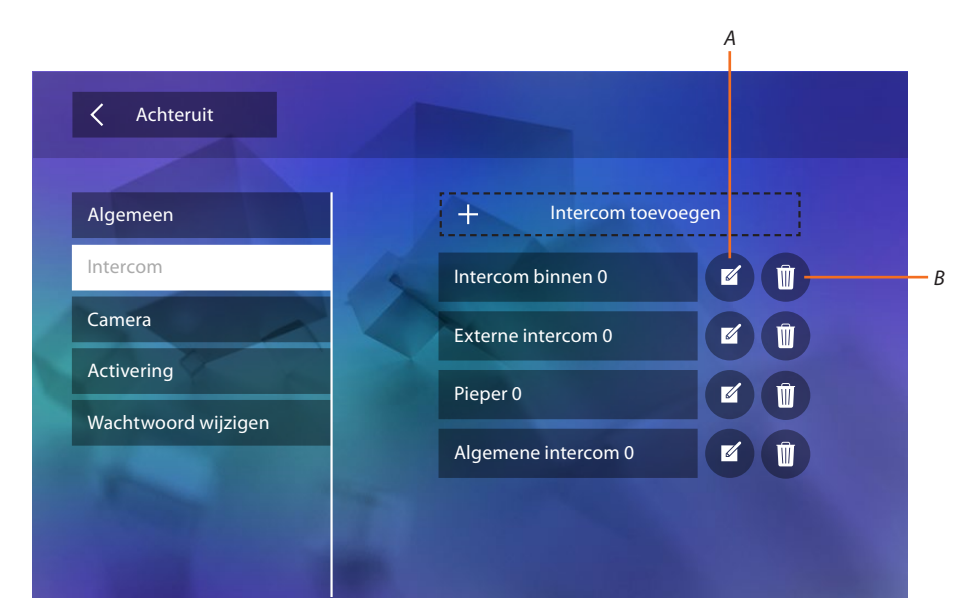

- A. De naam van de intercom wijzigen.
- B. Intercom elimineren.

### Tv-camera

In dit deel kunt u de camera's configureren zodat de gebruiker de beelden afkomstig uit het eigen appartement, de gemeenschappelijke ruimte of een bewakingsinstallatie kan bekijken.

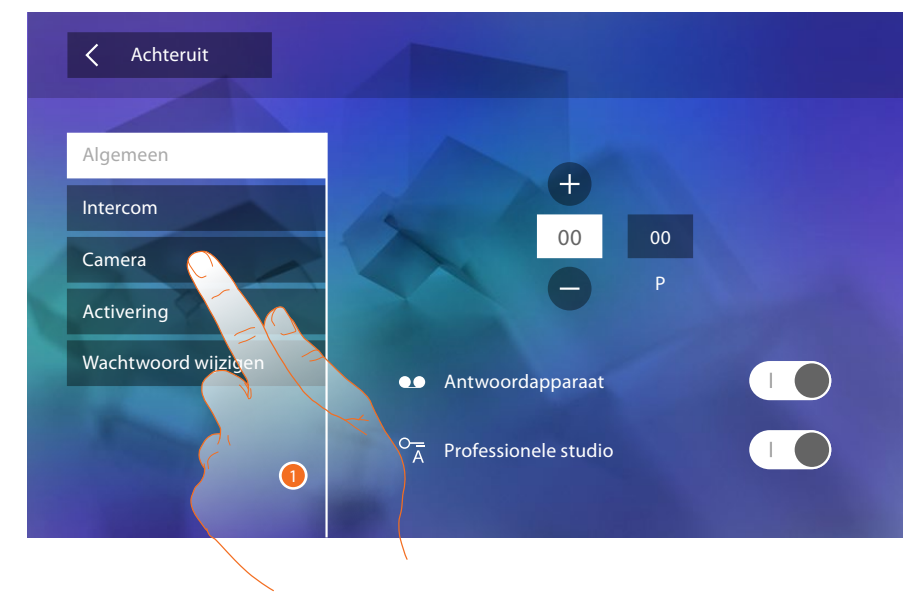

1. De icoon aanraken om het deel "Camera's" te openen.

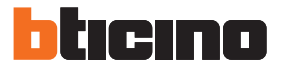

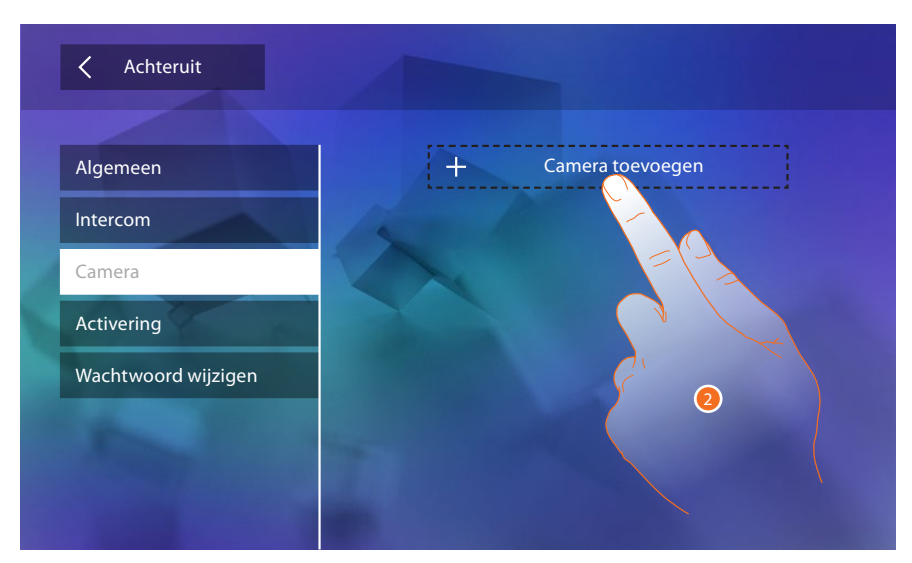

2. De toets aanraken om een camera/buitenpost toe te voegen.

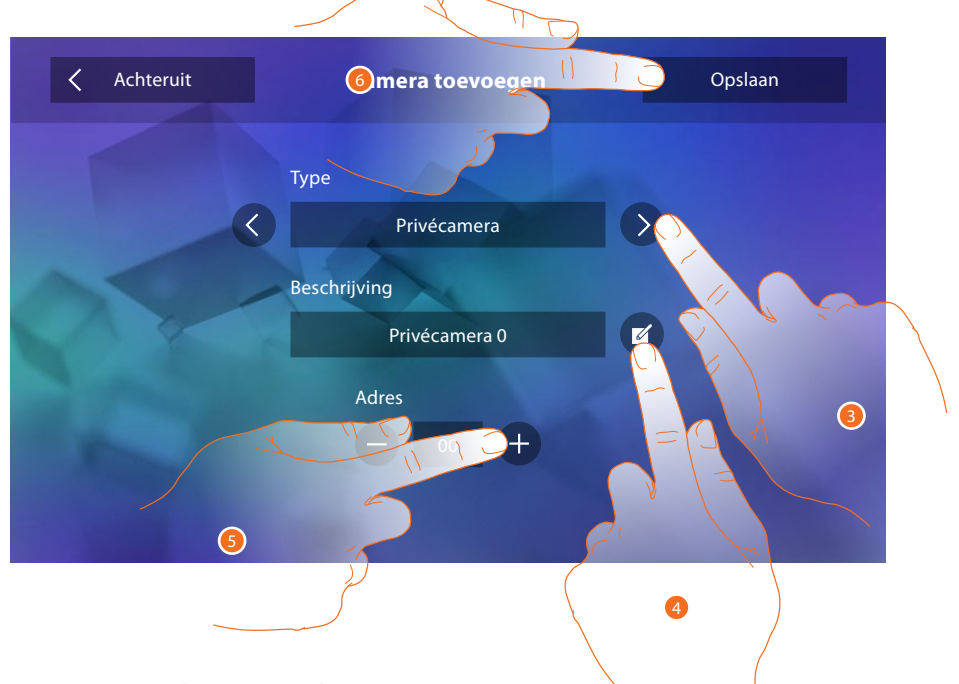

3. Het type camera/buitenpost selecteren:

**Privécamera**: kan gebruikt worden om beelden afkomstig van een camera/buitenpost in het eigen appartement weer te geven (als een appartement-interface aanwezig is) **Openbare camera**: kan gebruikt worden om beelden afkomstig van een camera/buitenpost in de openbare ruimte, zichtbaar voor alle inwoners, weer te geven (als een appartementinterface aanwezig is)

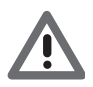

Opgelet: in installaties in appartementencomplexen zonder appartement-interface en in eengezinswoningen zijn de camera's altijd PRIVÉ.

**CCTV**: kan gebruikt worden om de beelden afkomstig van een camera in een bewakingsinstallatie met SCS-beeldhuistelefoniesysteem weer te geven

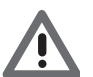

Opgelet: raadpleeg de handleidingen of interfaceschema's SCS/coaxiaal 347400 voor deze integratie.

- 4. Naam wijzigen.
- 5. De adres van de camera/buitenpost invoeren
- 6. Aanraken om op te slaan.

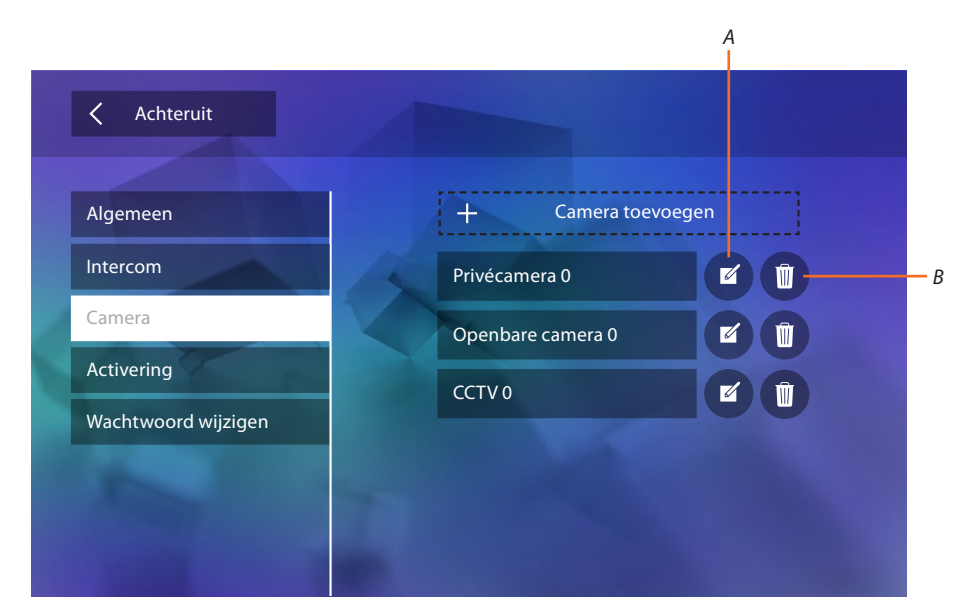

- A. Naam camera/buitenpost wijzigen.
- B. Camera/buitenpost elimineren.

### Activering

In dit deel kunt u de actuatoren van de installatie (bijv. slot, tuinverlichting, enz.) configureren zodat de gebruiker ze kan gebruiken.

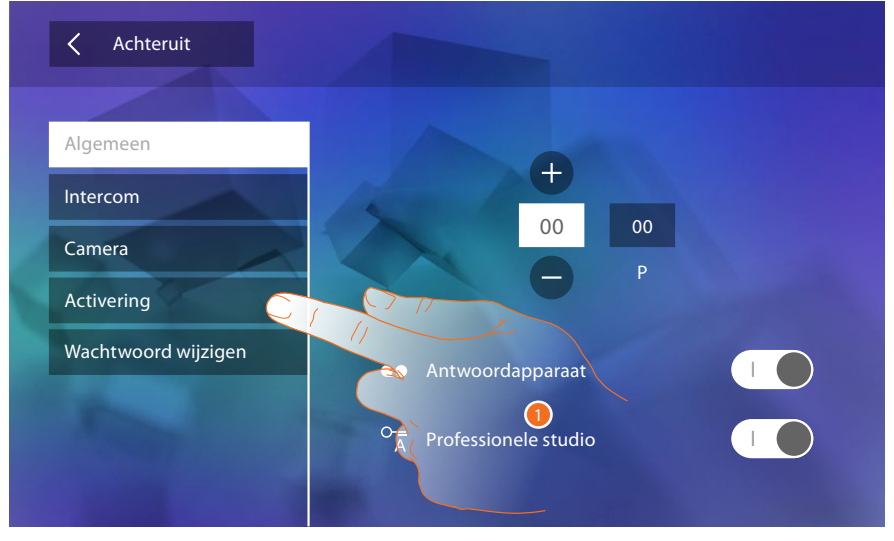

1. De toets aanraken om het deel "Activering" te openen.

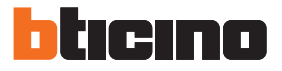

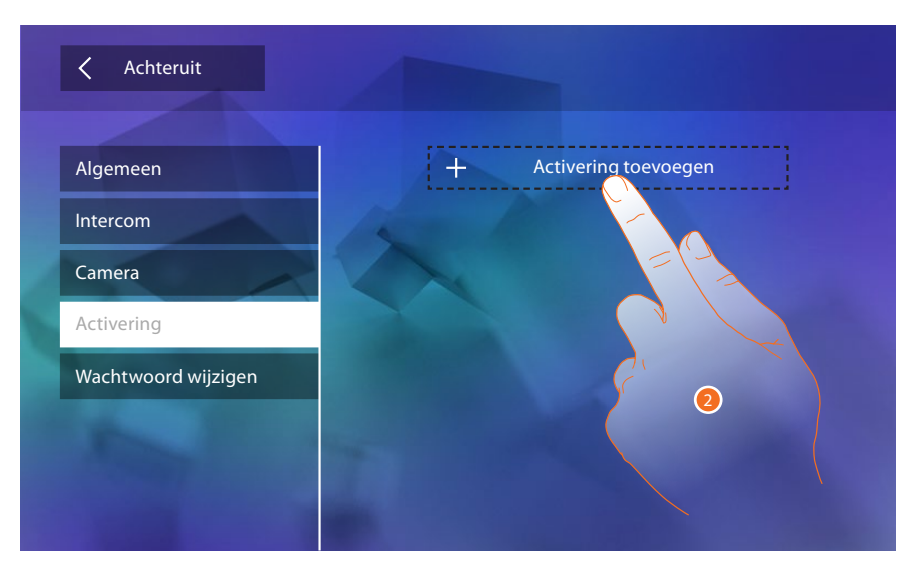

2. De toets aanraken om een activering toe te voegen.

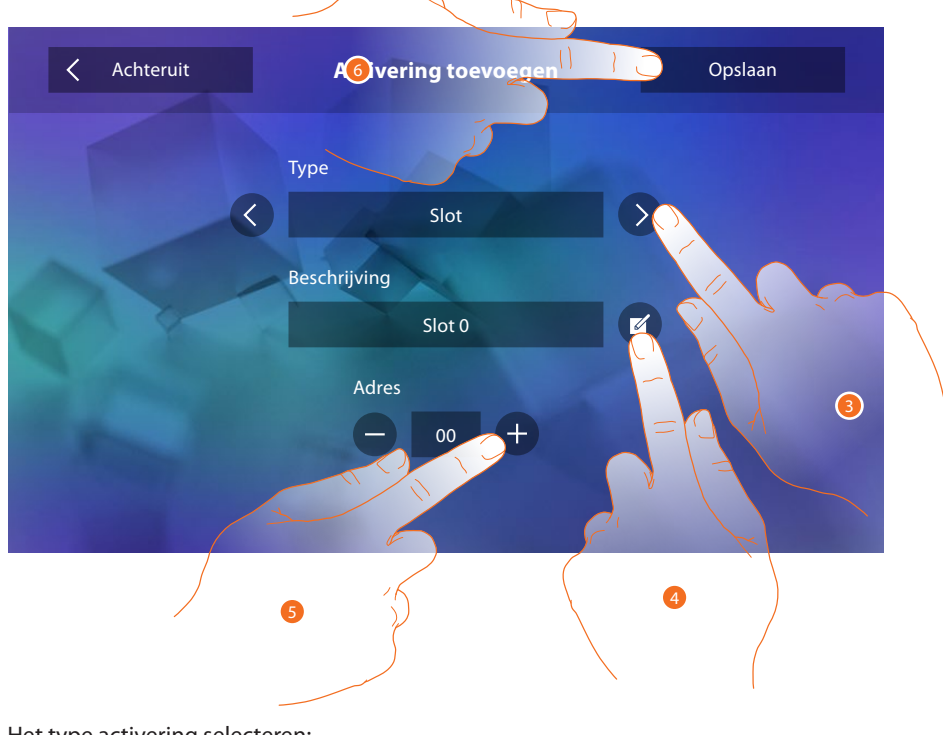

- Het type activering selecteren:
   Slot: voor de activering van een slotactuator
   Algemene actuator: voor de activering van een algemene actuator
- 4. Naam wijzigen.
- 5. Het adres van de actuator invoeren.
- 6. Aanraken om op te slaan.

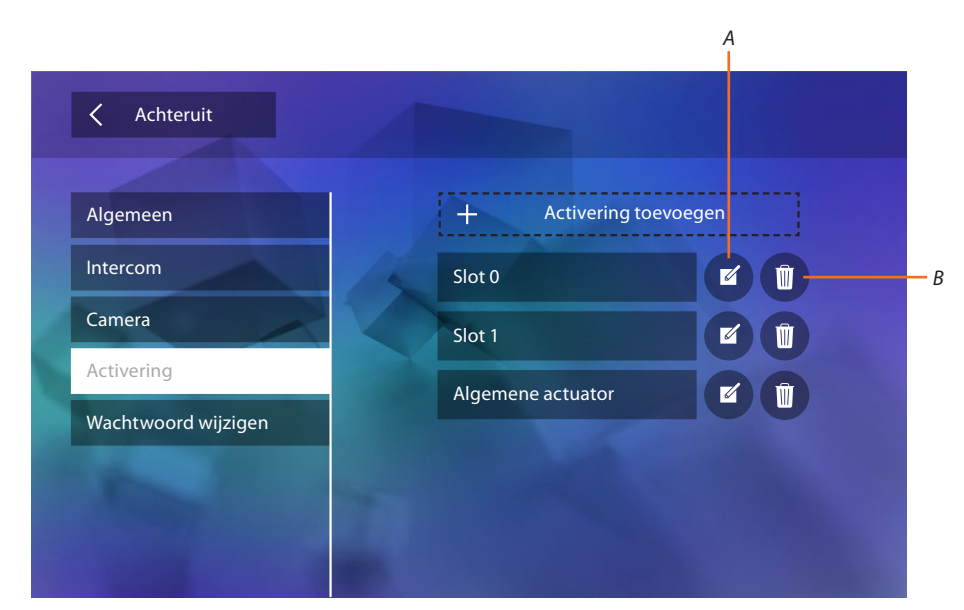

- A. De naam van de activering wijzigen.
- B. De activering elimineren.

# Wachtwoord wijzigen

In dit deel kunt u het wachtwoord van het deel "Configuratie" wijzigen.

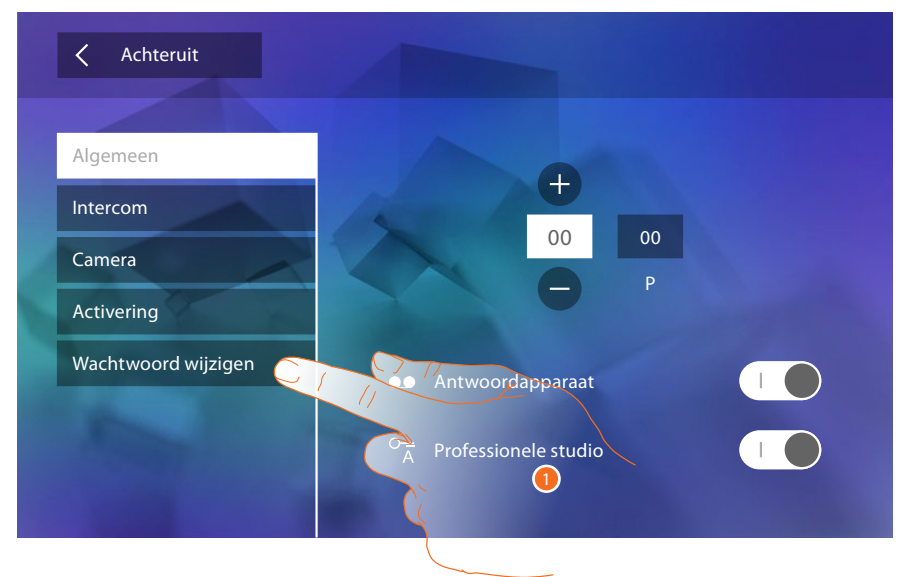

1. De toets aanraken om het deel "Wachtwoord wijzigen" te openen.

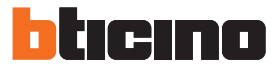

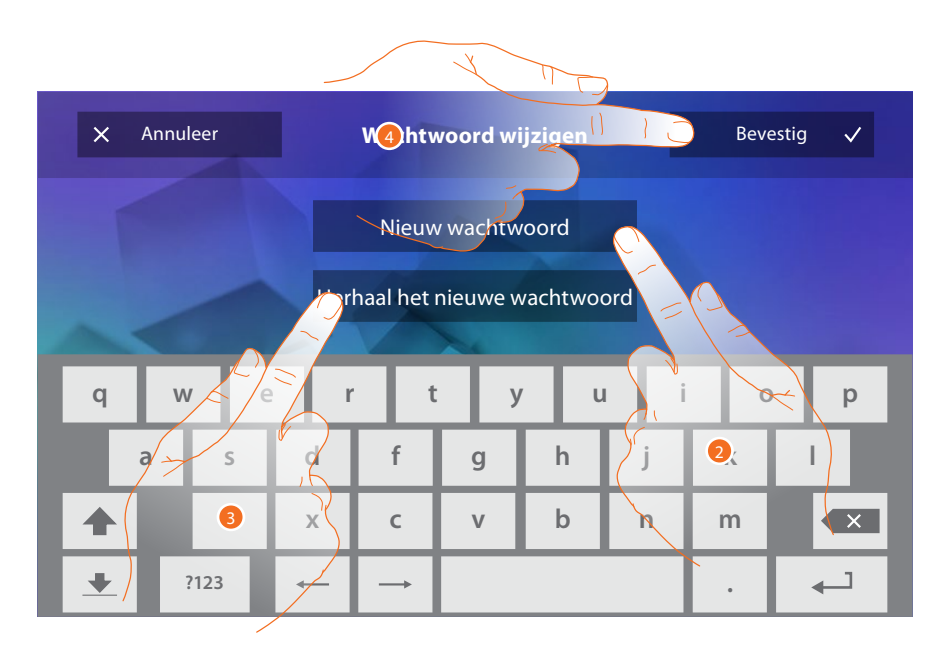

- 1. Op het toetsenbord het nieuwe wachtwoord invoeren.
- 2. Het nieuwe wachtwoord herhalen.
- 3. De toets aanraken om te bevestigen.

Nu de functies van de installatie geconfigureerd zijn, kunt u bepaalde functies voor de gebruiker beschikbaar maken zodat deze de 4 sneltoetsen die op de homepagina weergegeven worden kan kiezen

### **Snelle handelingen**

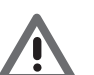

Opgelet: voor gebruik van deze functies dient u eerst de gewenste functies in het deel <u>"Configuratie"</u> in te voeren.

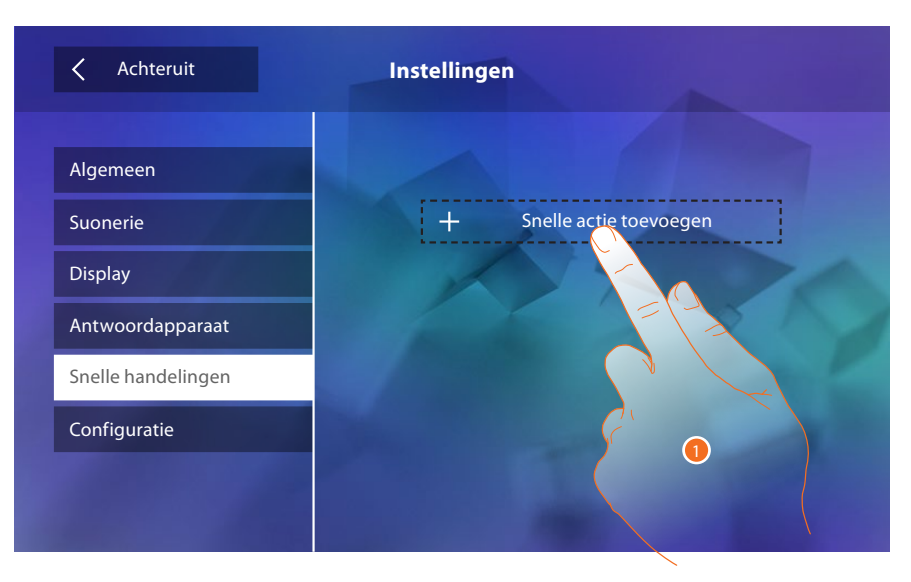

1. De toets aanraken om een sneltoets toe te voegen.

# Classe 300

Installatiehandleiding

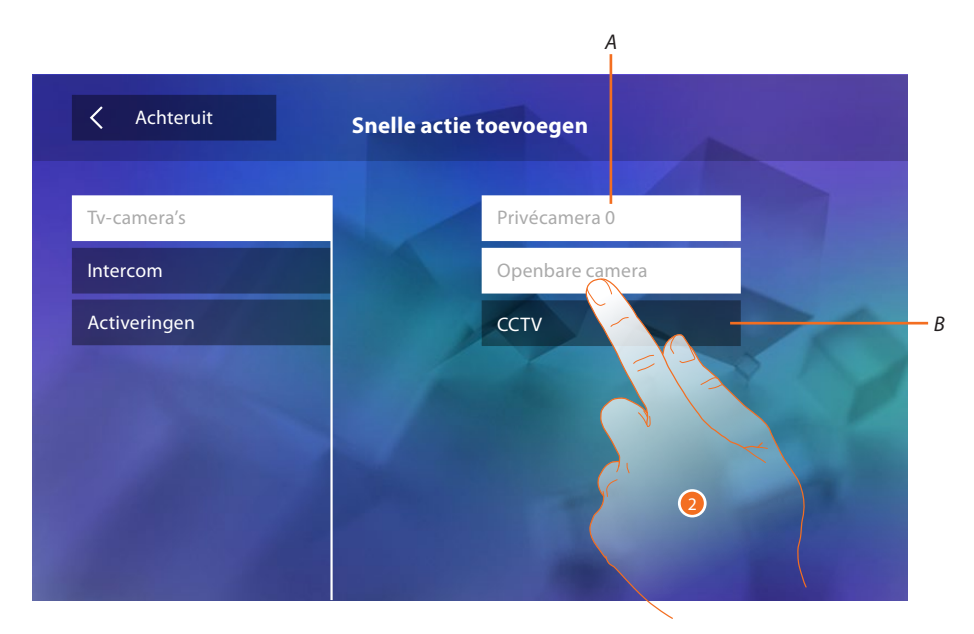

- A. Beschikbare functie.
- B. Functie die al als sneltoets gebruikt wordt.
- 2. Aanraken om de functie die als sneltoets gebruikt zal worden, te selecteren.

| ✓ Achteruit        | Instellingen     |    |   |  |
|--------------------|------------------|----|---|--|
| Algemeen           |                  |    |   |  |
| Suonerie           | Privécamera 0    |    | Û |  |
| Display            | Openbare camera  |    |   |  |
| Antwoordapparaat   | Intercom binnen  | S. | Î |  |
| Snelle handelingen | Externe intercom | S. |   |  |
| Configuratie       | Ser. and         |    |   |  |
|                    |                  |    |   |  |
|                    |                  |    |   |  |

Maximaal 4 sneltoetsen configureren

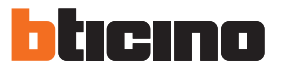

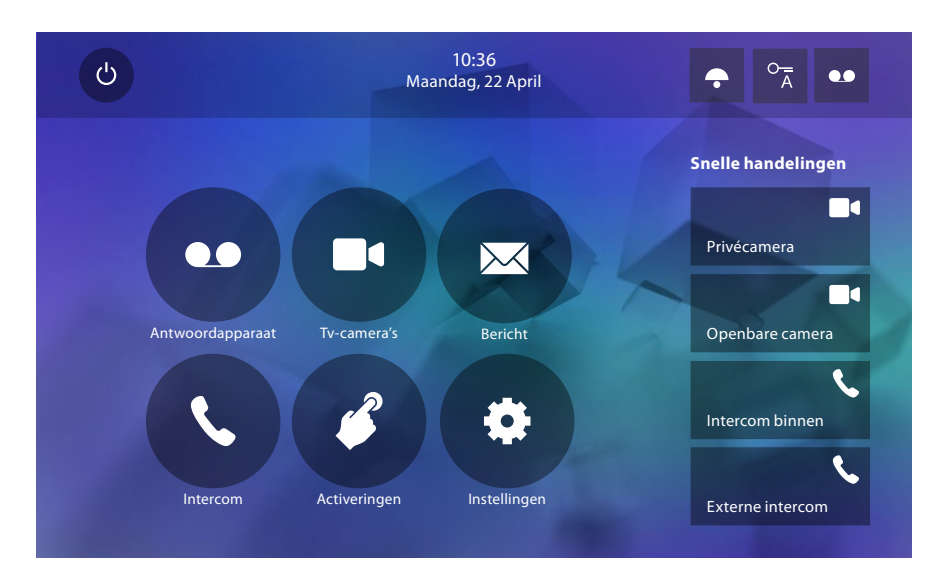

De sneltoetsen worden nu op de homepagina weergegeven

# Fabrieksinstelling

- Pieptoon: OFF
- Professionele studio: OFF
- Beltonen:50 = 2Hoofd buitenpost50 = 2Secundaire Buitenpost51 = 11Secundaire Buitenpost52 = 5Secundaire Buitenpost53 = 4Oproep op verdieping = 7Mededelingen = 13Interne intercom = 1Externe intercom = 16
- Standaardachtergrond: Home
- Wachtwoord installateur: 12345 (Opmerking: het wachtwoord moet 5 alfanumerieke tekens bevatten en kan zowel hoofdletters als kleine letters bevatten)

#### Uitsluitend voor het model 344622

- Antwoordapparaat INGESCHAKELD maar NIET GEACTIVEERD
- Bewegend beeld met hoge resolutie geactiveerd

#### Mogelijkheden van het apparaat

Geheugen en berichten:

(Uitsluitend voor model 344622) bewegend beeld met hoge resolutie 25, duur 15" (opgelet, de meest recente registratie overschrijft de minst recente registratie als de maximum limiet bereikt is) (Uitsluitend voor model 344622) bewegend beeld met lage resolutie 150, duur 15" (opgelet, de meest recente registratie overschrijft de minst recente registratie als de maximum limiet bereikt is) Audioberichten 20 (opgelet, het meest recente bericht overschrijft het minst recente bericht als de maximum limiet bereikt is)

Tekstberichten 50 (opgelet, het meest recente bericht overschrijft het minst recente bericht als de maximum limiet bereikt is)

 Configureerbare bedieningen: max. aantal sloten: 50 max. aantal algemene activeringen: 50 max. aantal directe activeringen: 50 max. aantal interne intercoms: 40 max. aantal externe intercoms: 40

Opgelet: raadpleeg altijd de technische documentatie voor het max. aantal apparaten en de desbetreffende configuratie in de installatie.

BTicino SpA Viale Borri, 231 21100 Varese www.bticino.com